**Tutorial Placa de beton** 

| Versiune:      | 2008.0      |                                                 |
|----------------|-------------|-------------------------------------------------|
| Modul necesar: | ESA.00      | Modelator baza                                  |
|                | ESAS.00     | Statistici liniare 2D                           |
|                | ESACD.01.*  | Analize pentru grinzi si stalpi din beton armat |
|                | ESACDT.01   | CAD armare grinzi si stalpi                     |
| Manual:        | SCIA ESA PT | Tutorial Placa de beton                         |
| Revizie :      | 03/2008     |                                                 |

| Belgium HQ + Internation | al Support                                                | Czech Republic - Prague |                                                                      |       |
|--------------------------|-----------------------------------------------------------|-------------------------|----------------------------------------------------------------------|-------|
| Address                  | SCIA Group NV<br>Industrieweg 1007<br>B-3540 Herk-de-Stad | Address                 | SCIA Cz.<br>Thákurova 3<br>CZ-160 00 Praha 6                         |       |
| Telephone                | (+32) 013-55.17.75                                        | Telephone               | (+420) 224 322 425                                                   |       |
| Fax                      | (+32) 013-55.41.75                                        | Fax                     | (+420) 224 322 288                                                   |       |
| E-mail                   | info@scia-online.com                                      | E-mail                  | info@scia.cz                                                         |       |
| Language(s) Spoken       | English, German, (Spanish), Dutch,<br>French, (Italian)   | Language(s) Spoken      | Czech, English                                                       | ▲ top |
| Netherlands              |                                                           | India (SCIA Development | Center)                                                              |       |
| a d due en               | COLA WUR Coffeense hu                                     | Address                 | CADS Software India (P) Ltd                                          |       |
| Address                  | Kroonpark 10<br>NL- 6831 GV Arnhem                        | 1441022                 | NO. 43 Thirumalai Pillai Road,<br>T. Nagar<br>Chennai - 600017 INDIA |       |
| Telephone                | (+31) 026 320 1230                                        | Telephone               | +91 44-28233681/82/83/84                                             |       |
| Fax                      | (+31) 026 320 1239                                        | Fax                     | +91 44-28232349                                                      |       |
| E-mail                   | info@scia.nl                                              | E-mail                  | sales@cadsindia.com                                                  |       |
| Language(s) Spoken       | English, German, Dutch                                    | Language(s) Spoken      | English                                                              | - top |
|                          | ▲ top                                                     |                         |                                                                      | ▲ top |
| -                        |                                                           | Germany                 |                                                                      |       |
| France                   |                                                           | Address                 | SCIA Software                                                        |       |
| Address                  | Vec Sari<br>Espace La Beauvalle<br>6 rue Mahatma Gandhi   |                         | Emil-Figge-Strasse 76-80<br>D-44227 Dortmund                         |       |
|                          | F-13090 Aix-en-Provence                                   | Telephone               | (+49) 0231 - 9742 586                                                |       |
| Telephone                | (+33) 04.42.59.18.73                                      | Fax                     | (+49) 0231 - 9743 587                                                |       |
| Fax                      | (+33) 04.42.59.18.96                                      | E-mail                  | info@scia.de                                                         |       |
| E-mail                   | j.vincent@scia-online.com                                 | Language(s) Spoken      | English, German                                                      |       |
| Language(s) Spoken       | English, German, Dutch, French                            |                         |                                                                      | ▲ top |
| Slovakia                 |                                                           | Austria                 |                                                                      |       |
| Address                  | SCIA SK<br>Nám. hrdinov 5<br>SK - 010 03 Žilina           | Address                 | SCIA Datenservice GmbH<br>Anzbachgasse 44<br>A-1140 Wien             |       |
| Telephone                | (+421) 415 003 070 (1)                                    | Telephone               | (+43) 01.743.3232.11                                                 |       |
| Fax                      | (+421) 415 003 072                                        | Fax                     | (+43) 01.743.3232.20                                                 |       |
| E-mail                   | info@scia.sk                                              | E-mail                  | gernot.meixner@scia.at                                               |       |
| Language(s) Spoken       | Slovak, English                                           | Language(s) Spoken      | English, German                                                      |       |
|                          |                                                           |                         |                                                                      |       |
|                          | ▲ top                                                     |                         |                                                                      | ▲ top |
|                          |                                                           |                         |                                                                      |       |
| Czech Republic - Brno    |                                                           | Switzerland             |                                                                      |       |
| Addres                   | SCIA Cz.<br>Slavickova 1a<br>CZ-638 00 Brno               | Address                 | SCIA Maps S.A.<br>Dürenbergstr. 24<br>CH-3212 Gurmels                |       |
| Telephone                | (+420) 545 193 526                                        | Telephone               | (+41) 026 341 74 11                                                  |       |
| Fax                      | (+420) 545 193 533                                        | Fax                     | (+41) 026 341 74 13                                                  |       |
| E-mail                   | info@scia.cz                                              | E-mail                  | info@scia-maps.ch                                                    |       |
| Language(s) Spoken       | Czech, English                                            | Language(s) Spoken      | French, English, German                                              |       |
|                          |                                                           |                         |                                                                      |       |
|                          | ▲ top                                                     |                         |                                                                      | ▲ top |

Informatiile continute in acest document sunt supuse la modificari fara o anuntare in prealabil. Nici o parte din acest document nu poate fi reprodusa, transmisa sau stocata pe un sistem, partial sau in totalitate, sub orice forma, electronic sau mecanic, pentru orice scop fara permisia in scris a editorului. SCIA Software nu se face raspunzator pentru orice directa sau indirecta paguba rezultata din imperfectiunea documentatiei sau / si a software-ului.

© Copyright 2008 SCIA Software. Toate drepturile rezervate.

| INSTALARE                                         | 5      |
|---------------------------------------------------|--------|
| INTRODUCERE                                       | 6      |
| PREGATIREA PENTRU INCEPERE Inceperea unui proiect | 7<br>7 |
| ADMINISTRAREA PROIECTULUI                         | 10     |
| Salvare, Salvare ca, Inchidere si Deschidere      | 10     |
| INTRODUCEREA GEOMETRIEI                           | 11     |
| Introducerea geometriei                           | 11     |
| MODIFICAREA REPREZENTARII GRAFICE A STRUCTURII    | 24     |
| Modificare vedere                                 | 24     |
| INTRODUCEREA DATELOR DE CALCUL                    | 28     |
| Cazuri de incarcare si grupe de incarcari         | 28     |
| Incarcari                                         | 30     |
| Combinatii                                        | 38     |
| SETARI SI CALCUL                                  | 40     |
| Calculul liniar                                   | 43     |
| REZULTATE                                         | 45     |
| Verificarea rezultatelor                          | 45     |
| NOTE DE CALCUL                                    | 50     |

# Bine ati venit

Bine ati venit in tutorialul Cadru de beton. SCIA ESA PT este un program de calcul ce ruleaza sub Windows XP/Vista cu o gama larga de aplicatii: de la verificarea unor simple cadre la proiectarea avansata a proiectelor complexe din metal, beton, lemn si alte materiale.

Programul executa calcule pentru cadre 2D/3D, incluzand verificari ale sectiunii transversale pentru beton si metal si verificari de conexiune pentru structurile de metal. De asemenea puteti sa proiectati si plansee, incluzand calcule avansate ale betonului.

Intregul proces de calculare si proiectare este integrat intr-un program: Introducerea geometriei, introducerea modelului de analiza (incarcari, reazeme, etc.), calcule liniare si neliniare, vizualizarea rezultatelor, verificarea elementelor si optimizarea in conformitate cu normativele nationale, generarea notelor de calcul, etc.

SCIA ESA PT este disponibil in 3 versiuni:

| Versiune cu licenta | Versiunea cu licenta, a programului SCIA ESA PT, este<br>protejata de (i) o "cheie", care se poate instala fie in paralel<br>fie prin portul USB a calculatorului dumneavoastra sau (ii)<br>o licenta software care este instalata pe reteaua<br>dumneavoastra. |
|---------------------|----------------------------------------------------------------------------------------------------|
|                     | Programul are o structura modulara. Utilizatorul isi alege<br>din diferitele module disponibile si isi creaza un program<br>de calcul care se potriveste perfect cerintelor lui.                                                                                |
| Versiune demo       | Daca nu se gaseste nici o protectie, programul va rula<br>automat in modul demo. Caracteristicile versiunii demo<br>sunt:                                                                                                    |
|                     | Toate proiectele pot fi deschise.                                                                                                    |
|                     | Calcularea este limitata la proiecte continand 25 de elemente, 3 plansee/forme predefinite si 2 cazuri de incarcare,                                                                                                    |
|                     | Rezultatele tiparite contin sigla "Versiune demo",                                                                                                    |
|                     | Proiectele care au fost salvate in versiune demo nu pot fi<br>deschise in versiune cu licenta.                                                                                                    |
| Versiune student    | Versiunea student ofera aceleasi posibilitati ca o versiune<br>cu licenta.<br>Este protejata de o "cheie" sau de o licenta software.                                                                                                    |
|                     | Rezultatele tiparite contin sigla "Versiune student",                                                                                                    |
|                     | Proiectele care au fost salvate in versiune student nu pot fi deschise in versiune cu licenta.                                                                                                    |

# Instalare

### Cerintele sistemului

Pentru instalarea programului SCI ESA PT 2008, sistemul dumneavoastra trebuie sa indeplineasca urmatoarele cerinte:

### Cerinte hardware

| Procesor                        | Procesor Pentium IV - 1Ghz                                      |
|---------------------------------|-----------------------------------------------------------------|
|                                 | (Recomandat: Pentium IV - 3Ghz)                                 |
| RAM                             | 512 MB (recomandat: > 1Gb)                                      |
| Placa grafica                   | 64 MB, OpenGL support                                           |
| Spatiu liber pentru program     | 350 MB                                                          |
| Spatiu liber pentru proiecte si | 200 MB                                                          |
| insiere temporare               | (pentru proiectele mari spatiu alocat poate varia la cativa GB) |
|                                 |                                                                 |

#### Cerinte software

| MS Windows        | Va recomandam sa va instalati ultimile update-uri |
|-------------------|---------------------------------------------------|
|                   | pentru sistemul dumneavoastra de operare          |
| XP / 2003 / Vista | *                                                 |

#### Alte cerinte

Pentru instalarea programului trebuie sa aveti drepturi de administrator. Pentru a lucra cu programul aveti nevoie de drepturi normale de utilizator. De asemenea utilizatorul trebuie sa aibe acces la fisierele programului SCIA ESA PT.

Instalarea incepe automat dupa ce ati introdus cd-ul in unitatea optica. Urmati instructiunile afisate pe ecran pentru a instala programul..

# Introducere

Exemplul acestui Tutorial poate fi creat numai cu versiunea student sau cu licenta. Inainte de a incepe, trebuie sa aveti cateva cunostinte de baza despre folosirea sistemului de operare, ex. lucrarea cu ferestre de dialog, barele de instrumente, liniile de statut, mouse-ul, etc.

Acest tutorial descrie principalele functii ale programului SCIA ESA PT pentru introducerea si calcularea unei placi.

Pentru inceput, va vom explica cum sa creati un proiect nou si cum sa modelati o structura. Dupa introducerea datelor pentru geometrie si incarcari, structura va fi calculata si veti putea revedea rezultatele. Aveti posibilitatea de a introduce goluri, grinzi, etc. Pentru a obtine rezultate precise se va crea o discretizare locala a suprafetei. Cu ajutorul rezultatelor obtinute puteti vizualiza fortele dintr-o anumita sectiune. Tutorial se va termina cu o scurta introducere in note de calcul.

Figura de mai jos indica modelul de analiza a structurii in care va fi modelata:

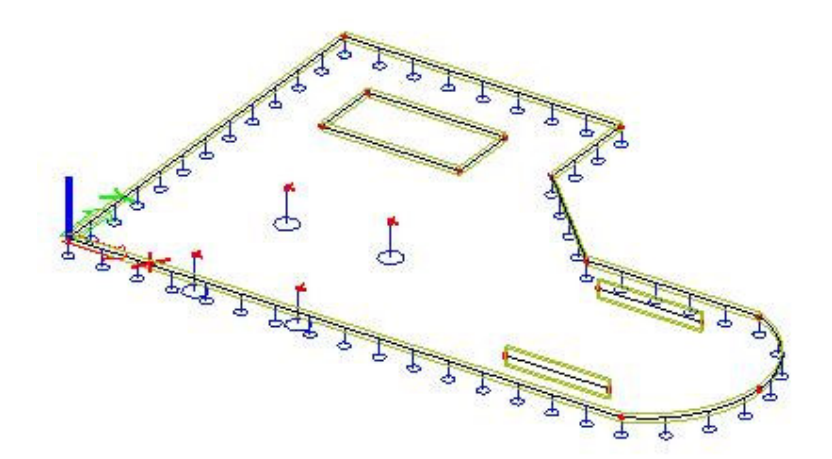

# Pregatirea pentru incepere

### Inceperea unui proiect.

Inainte de a incepe un proiect, trebuie mai intai sa porniti programul.

Pornirea programului.

1. Dublu-click pe shortcut-ul SCIA ESA PT.

Sau:

 Daca shortcut-ul nu a fost creat, faceti click pe [Start] si alegeti All Programs > SCIA ESA PT 2008> SCIA ESA PT.

Daca nu se gaseste protectia, o fereastra de dialog va apare cu explicarea motivului de ce protectia nu a fost gasita. O fereastra de dialog secunda va va arata restrictiile versiunii demo. Faceti click pe **[OK]** in ambele ferestre.

Pentru acest Tutorial, vom incepe un proiect nou.

Inceperea unui proiect nou

- 1. Cand fereastra **Open** apare, faceti click pe [Cancel].
- 2. Faceti click pe icon-ul D Nou, din bara de instrumente.

Va apare fereastra de dialog **Selectare proiect nou**. De aici va puteti selecta ce tip de proiect doriti sa incepeti.

3. Alegeti Structura si faceti click pe [OK].

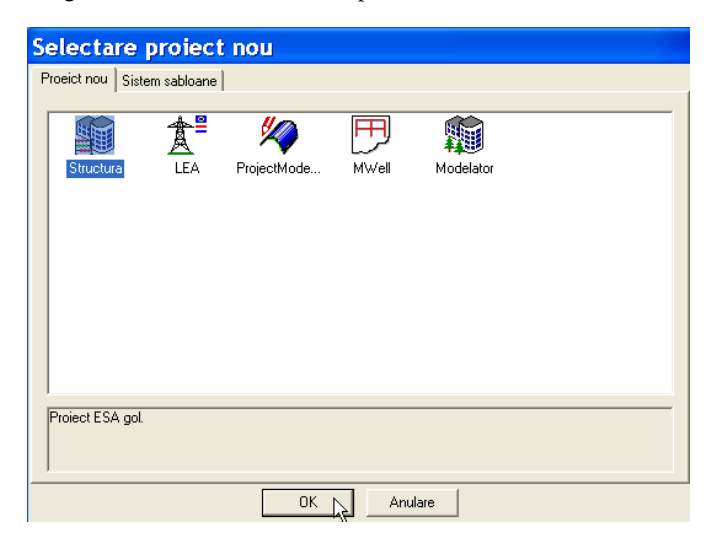

|                |                 | I modican I con |             |   |             |                |
|----------------|-----------------|-----------------|-------------|---|-------------|----------------|
|                | Date            |                 |             |   | Structura : |                |
|                |                 |                 |             |   | Placa XY    | -              |
| 100            |                 |                 |             |   | Material :  |                |
|                | Nume            | Tutorial Plac   | a de beton  |   | Beton       |                |
|                | Firma           | Nem             |             |   | Material    | C30/37 <u></u> |
| 1.24           |                 | Presin          |             |   | Otel        |                |
| 08.12          | Descriere       | -Tutorial Pla   | ca de beton |   | Lemn        |                |
| No.            | Autor           | JTS             |             |   | Altele      |                |
| 100            |                 | 113             |             |   | Aiuminiu    |                |
|                | Data            | 11. 04. 2008    | 3           |   |             |                |
| -              |                 |                 |             |   |             |                |
| ACL            |                 |                 |             |   |             |                |
| Nº IN          |                 |                 |             |   | L           |                |
| 84 <b>7</b> /3 | Nivel proiect : |                 | Model :     |   |             |                |
| a dire         | Avansat         | -               | Structuri   | - |             |                |
|                | Normativ nati   | onal :          |             |   |             |                |
| They's         |                 |                 |             |   |             |                |

Urmatoarea fereastra de dialog, **Date proiect**, va apare. Aici, veti putea introduce datele generale despre proiect.

- 4. In fereastra **Date proiect**, introduceti datele generale. Aceste date pot fi folosite in documente si in desene.
- 5. Pentru optiunea Nivel proiect, alegeti: Avansat si pentru Model: Structuri.
- 6. Apasati butonul \_\_\_\_\_ de sub **Normativ national** pentru a seta un normativ de proiectare.

| ŀ | lormative de proiectare 🛛 🛛 🛛 🛛 🛛 |                      |                 |           |  |
|---|-----------------------------------|----------------------|-----------------|-----------|--|
|   | Nume<br>EC - EN                   | Descriere<br>EC - EN |                 |           |  |
|   | Adaugare Stergere                 |                      | 🔽 Coduri active | Inchidere |  |

Acest normativ va determina materialele disponibile, regulile de combinare si normele de verificare. Pentru proiectul acestui Tutorial, alegeti **EC-EN**. Va apare fereastra **Normative de proiectare**.

a) Faceti click pe butonul Adaugare.

Fereastra cu Normative nationale disponibile va apare.

b) Selectati steagul EC-EN si faceti click pe OK.

Va veti intoarce in fereastra Normative de proiectare unde EC-EN a fost adaugat.

- c) Selectati steagul cu eticheta EC-EN.
- d) Selectati optiunea Coduri active si faceti click pe Inchidere.

Va veti intoarce in fereastra **Date proiect** unde **EC-EN** va fi normativul national activat.

- Selectati Placa XY din optiunea Structura. Tipul de structura (Cadru XZ, Cadru XYZ, Placa XY, General XYZ, etc.) va va restrictiona posibilitatile de introducere.
- 8. In grupul Material, selectati Beton.

Sub optiunea Beton, va apare o noua optiune Material.

- 9. In caseta de dialog, alegeti C30/37.
- 10. Confirmati introducerile cu [OK].

Note:

• In fereastra **Date de baza**, puteti seta nivelul proiectului. Daca alegeti standard, programul va va arata numai cele mai frecvente functii de baza folosite. Daca alegeti nivelul avansat, toate functiile disponibile va vor fi afisate.

• In fereastra Activare module, va puteti alege optiunile necesare. In acest fel, modulele neselectionate sunt filtrate in asa fel incat programul sa poata fi folosit mai usor.

• In fereastra **Combinatii**, veti gasi valorile pentru coeficientii partiali de siguranta. Pentru acest Tutorial, veti folosi setarile standard.

• In fereastra **Protectie**, va puteti proteja proiectul la deschidere si la salvare folosind o parola.

# Administrarea proiectului

### Salvare, Salvare ca, Inchidere si Deschidere

Inaite de a incepe introducerea structurii, trebuie sa stim cum sa salvam proiectul, cum sa deschidem un proiect existent si cum sa inchidem un proiect. Puteti salva proiectul in orice moment. In acest fel, puteti parasi programul si sa reluati proiectul din acel punct pe urma.

Salvarea unui proiect

Din bara de instrumente faceti click pe icon-ul

Daca proiectul nu a mai fost salvat, o caseta de dialog, **Salvare ca**, va apare. Faceti click pe sageata din lista **Save in**, destinatia salvarii proiectului. Introduceti numele fisierului in campul **File name** si faceti click pe **Save** pentru a salva proiectul.

Daca faceti click a doua oara pe **G**, proiectul va fi salvat automat tot sub acel nume. Daca alegeti meniul principal **Fisiere > Salvare ca**, puteti schimba destinatia si numele proiectului.

Inchiderea unui proiect

Pentru a inchide un proiect, alegeti din meniul principal Fisiere > Inchidere.

O caseta de dialog se va deschide, cu intrebarea daca doriti sa salvati proiectul. In functie de optiunile dumneavoastra, proiectul va fi salvat si caseta de dialog se va inchide.

Deschiderea unui proiect

Pentru a deschide un proiect existent, faceti click pe icon-ul  $\bowtie$ . O lista cu proiecte se va deschide. Selectati proiectul dorit si faceti click pe **OK** (sau faceti dublu click pe proiect pentru a se deschide).

# Introducerea geometriei

### Introducerea geometriei

Daca un nou proiect este inceput, geometria unei structuri trebuie introdusa. Structura poate fi introdusa direct, dar puteti de asemenea sa folositi template-urile cu parametrii bloc, fisiere DXF si alte formate.

### Geometrie

Meniu structura

1. Automat, dupa inceperea proiectului , se va deschide din fereastra **Meniu**, fereastra **Structura**. Daca doriti sa schimbati mai tarziu geometria structurii, puteti face dublu click pe optiunea **Structura** din fereastra **Meniu**.

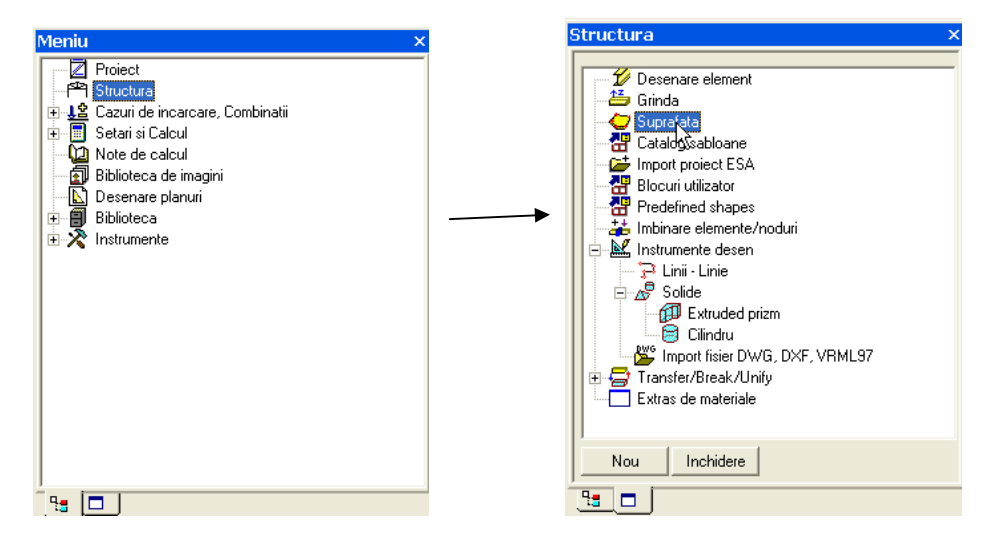

2. Vom crea structura ca un element plan 2 D si vom folosi metodele avansate de introducere pentru definirea unui gol si pentru crearea unei grinzi placa.

Introducerea unui element plan 2D

- 1. In meniul Structura, faceti dublu click pe optiunea Suprafata
- 2. Se va deschide fereastra Element 2D.

| Element 2D |                                                                                                    |                                           |                                                                                             |    | ×       |
|------------|----------------------------------------------------------------------------------------------------|-------------------------------------------|---------------------------------------------------------------------------------------------|----|---------|
|            | Nume<br>Tip<br>Biblioteca<br>Material<br>FEM model<br>Thickness type<br>Grosime [mm]<br>Tip SCL<br>Unghi SCL [deg]<br>Layer | P<br>P<br>N<br>C<br>s<br>c<br>S<br>O<br>L | /laca<br>laca (90)<br>lu<br>:30/37<br>sotropic<br>onstant<br>50<br>:tandard<br>.00<br>ayer1 |    | × × × × |
|            |                                                                                                    |                                           |                                                                                             | ОК | Anulare |

Modificati proprietatile dupa cum urmeaza: nume=Placa, Tip=placa (90), Material=C30/37, Grosime = 250mm.

- **3.** Dupa ce ati apasat OK, in linia de comanda programul va va cere punctul de inceput al poliliniei.
- **4.** Butoanele din **linia de comanda** va permit sa contruiti un poligon folosind diferite tipuri de linii sau direct sa creati suprafete circulare sau dreptunghiulare.

| Linia de comanda                 |                               |
|----------------------------------|-------------------------------|
| B COBERCURS7 2                   | 町晶なななな対対対策 ▼   マダッペ   × φ メ ノ |
| Poligon nou - Punct de inceput > |                               |

**5.** Geometria poate fi introdusa cu ajutorul unui punct, a unei retea de puncte, mouse sau sa introduceti direct coordonatele in linia de comanda :

Punct de inceput : 0,0 <enter> 16,0 <enter>

Arc cerc nou > :

@2,3 <enter> @-2,3 <enter> @-5,0 <enter> @0,3 <enter> @0,3 <enter> @-8,0 <enter>

Faceti click pe butonul drept al mouse-ului si din meniul shortcut selectati **Sfarsit** pentru a finaliza introducerea poligonului. Programul va va propune sa desenati un nou poligon. Mai faceti un click dreapta pentru a finaliza desenarea. Urmatoarea imagine este afisata pe ecranul dumneavoastra :

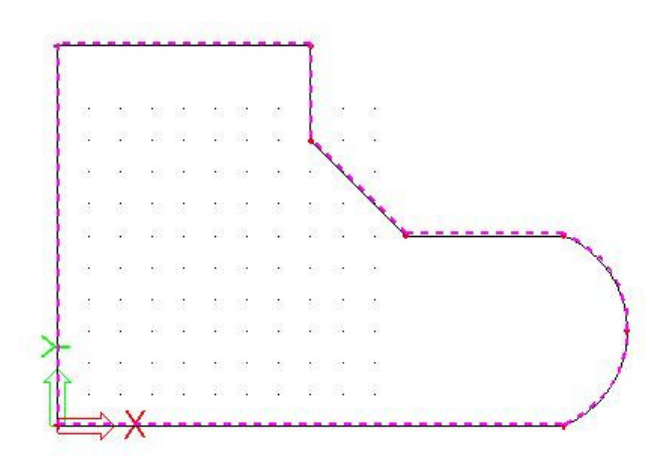

Dupa introducerea placii, putem incepe crearea unui gol in placa. Dupa aceea vom adauga noduri interne pentru care vom defini reazemele.

Definirea unei deschideri

1. Pentru a crea un gol cu denumirea de **Scara**, din meniul **Structura – Componente elemente 2D** vom alege optiunea **Gol**.

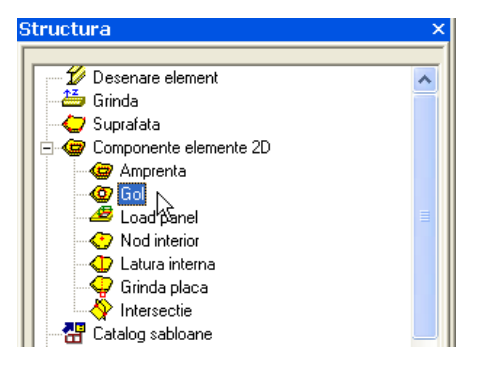

- 2. Linia de comanda contine butoane pentru crearea rapida a formelor circulare si dreptunghiulare. In acest exemplu vom crea un gol dreptunghiular.
- 3. Dreptunghiul este definit prin 2 puncte diagonal opuse ( sunt reprezentate prin 2 puncte rosii ca in icon-ul

Dreptunghi nou - Punct de inceput: 2,8 Punct de sfarsit : 6,10

Programul va afisa dreptunghiul propus. Acceptati **Dreptunghiul nou** facand click pe butonul drept al mouse-ului, apoi din meniul meniul shortcut alegeti **Sfarsit** 

Rezultatul poate fi verificat vizual, activand functiile de render 🖉 🦻 .

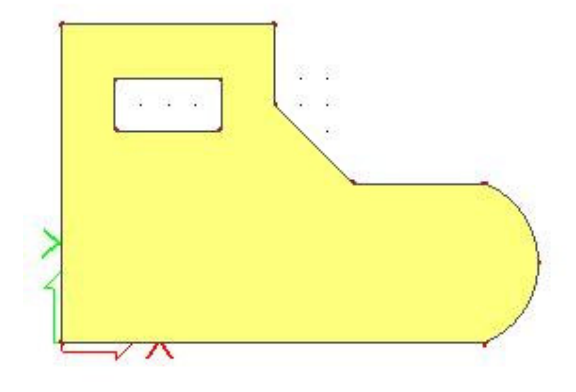

Nota

Cu ajutorul optiunii Amprenta, folosind acelasi principiu se poate crea o grosime diferita de cea a placii.

Introducerea nodurilor interne

- 1. Din meniul Structura Componente elemente 2D alegeti optiunea Nod interior.
- 2. Vom adauga 4 noduri interioare:

```
3,1 <enter>
3,5 <enter>
6,5 <enter>
6,1 <enter>
```

Pentru a finaliza introducerea apasati butonul drept al mouse-ului si din meniul shortcut alegeti optiunea **Sfarsit**.

Introducerea grinzilor de placa

- 1. Din meniul Structura Componente elemente 2D alegeti optiunea Grinda placa.
- 2. Daca nici o sectiune transversala nu a fost creata in acest proiect, va apare automat fereastra **Sectiune transversala noua**. Aici vom putea selecta si defini forma geometrica, o sectiune dreptunghiulara, pentru grinda

| Sectiune transv.ne                                                                                 | oua                                |                     |
|----------------------------------------------------------------------------------------------------|------------------------------------|---------------------|
| Grupuri disponibile<br>Numeric<br>P Prefabricat<br>Pod<br>Forme geometrice<br>B Beton<br>♀ General | Articole disponibile in acest grup | Articole in proiect |
| RECT                                                                                               |                                    | Adaugare Inchidere  |

3. Selectati Adaugare. Va apare o noua fereastra de dialog, Sectiune transversala. Pentru acest Tutorial vom alege o sectiune transversala de beton cu inaltimea de 500 mm si latimea de 250 mm cu o clasa de beton de C30/37.

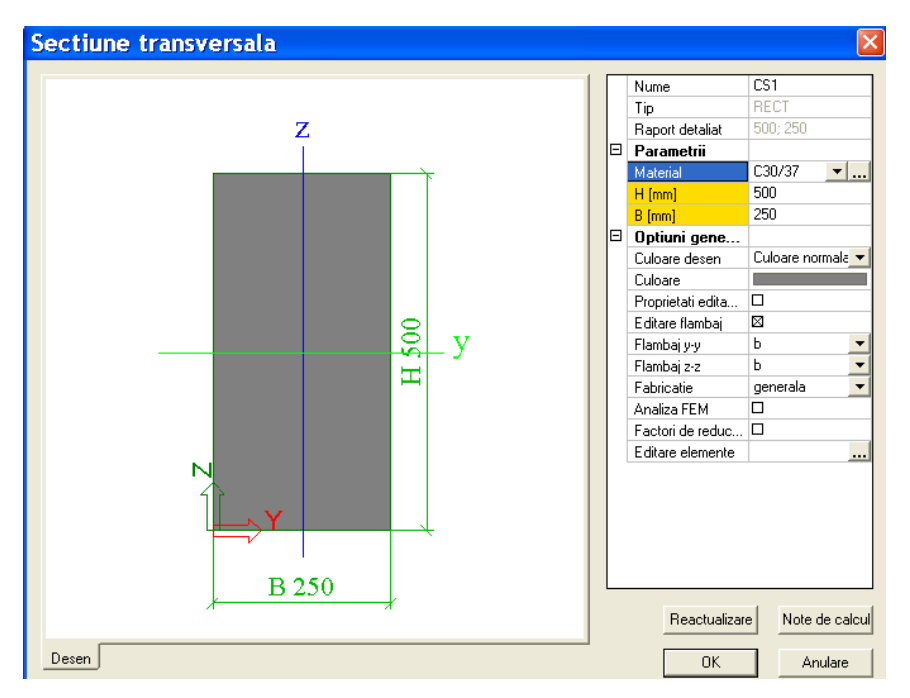

- 4. Vom accepta sectiunea transversala, selectand butonul **OK.** Dupa aceasta vom inchide cele doua ferestre de dialog prin apasare butonului **Inchidere**.
  - 💻 Grinda placa X B1 Nume Tip nervura nervura placa (92) Nu Biblioteca -CS1 - RECT (500; 250) Sectiune · ... T simetric Forma nervura • • Latime efectiva latime 1000 ptr.forte int. [mm] 1000 ptr.verificare [mm] Tip FEM standard • Flambaj si lungimi relative ▼ .. Layer1 Layer w οк Anulare
- 5. In fereastra Grinda placa putem defini parametrii grinzilor:

6. Dupa ce apasati **OK** trebuie sa introduceti punctele de inceput si de sfarsit ale grinzilor.

Prima grinda : Punct de inceput : 12,5 <enter> Punct de sfarsit : 15,5 <enter>

A doua grinda : Punct de inceput : 12,1 <enter> Punct de sfarsit : 15,1 <enter>

Pentru a finaliza introducerea apasati butonul drept al mouse-ului si din meniul shortcut alegeti optiunea **Sfarsit**.

Nota :

| Pro | Proprietati ×                  |                      |  |  |  |
|-----|--------------------------------|----------------------|--|--|--|
| Ele | Element (1)                    |                      |  |  |  |
|     | Nume                           | B1 🔨                 |  |  |  |
|     | Tip nervura                    | nervura placa (92)   |  |  |  |
|     | Biblioteca                     | Nu 🗾                 |  |  |  |
|     | Sectiune                       | CS1 - RECT (500) : 💌 |  |  |  |
|     | Forma nervura                  | T simetric 📃         |  |  |  |
|     | Latime efectiva                | latime 🔹             |  |  |  |
|     | ptr.forte int. [mm]            | implicit             |  |  |  |
|     | ptr.verificare [mm]            | numar grosimi 📃 📃    |  |  |  |
|     | Tip FEM                        | latime               |  |  |  |
|     | Flambaj si lungimi relative    | Implicit 🕑           |  |  |  |
|     | Layer                          | Layer1 🔽 🛄           |  |  |  |
|     | Element 2D                     | Placa                |  |  |  |
| Ξ   | Geometrie                      |                      |  |  |  |
|     | Lungime [m]                    | 3.000                |  |  |  |
|     | Forma                          | Linie                |  |  |  |
|     | Nod Incep.                     | N17                  |  |  |  |
|     | Nod sfarsit                    | N18 🗸                |  |  |  |
| Ac  | Actiuni                        |                      |  |  |  |
| D   | Date flambaj >>>               |                      |  |  |  |
| E   | Editare tabelara geometrie >>> |                      |  |  |  |

*latime* : Utilizatorul poate introducede mana, latimea pentru fortele interne (analiza FEM) sau pentru verificari (Proiectata ca).

*Numar grosimi* : Latimea placii pentru grinzi este definita ca un factor care este inmultit cu grosimea placi. Utilizatorul va introduce de mana acel coeficient.

*implicit*: Latimea placii pentru grinzi este definita ca un factor care este inmultit cu grosimea placi. Coeficientul este setat in Setari > Calcul > Numarul de grosimi pentru o placa cu nervuri

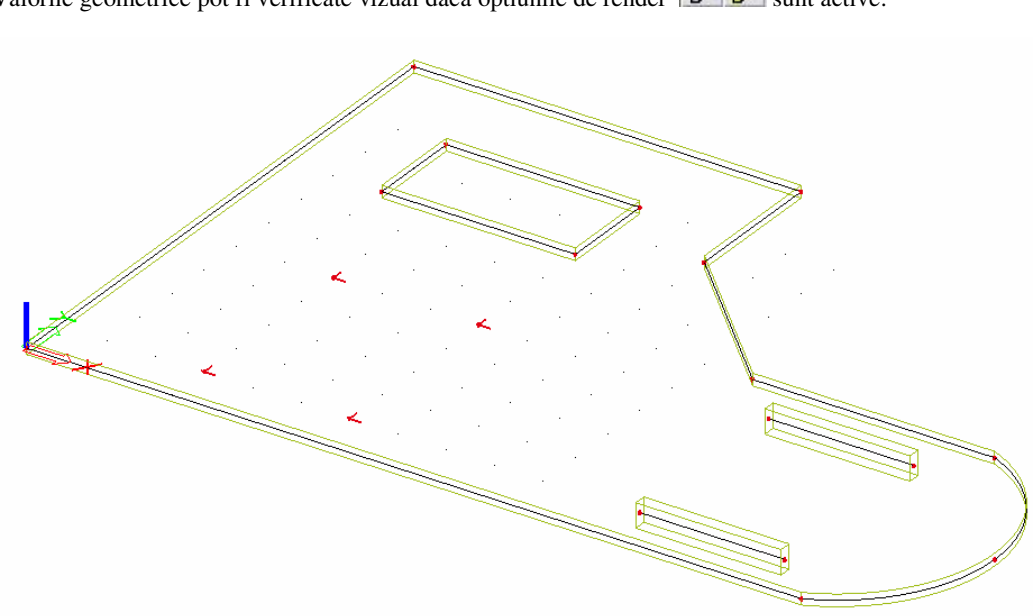

Valorile geometrice pot fi verificate vizual daca optiunile de render 🖉 🍠 sunt active:

Apasati ESC pentru a deselecta elementele.

### Reazeme

Introducerea geometriei poate fi finalizata numai dupa ce se introduc reazemele. Vom presupune ca intreaga margine este rezemate pe directia globala Z. (Vom simula un planseu) slab.

Definirea reazemului pentru marginea exterioara

- 1. Din meniul Structura Reazem vom alege optiunea Reazem pe margine suprafata
- 2. Va apare fereastra Reazem pe margine element 2D.

| Reazem pe margine ele | mer | nt 2D           |               |         |
|-----------------------|-----|-----------------|---------------|---------|
|                       |     | Nume            | Sle1          |         |
|                       |     | Z               | Rigid         | -       |
|                       |     | Bx              | Rigid         | -       |
|                       |     | By              | Rigid         | -       |
| AD-                   |     | Geometrie       |               |         |
| <b>T</b> R2           |     | Sistem          | SCG           | -       |
|                       |     | Pozitia x1      | 0.000         |         |
|                       |     | Pozitia x2      | 1.000         |         |
|                       |     | Definire coord. | Rela          | -       |
| Ry ALL DU             | -   | Origine         | De la inceput | -       |
| x1 x2                 |     |                 |               |         |
| X Y                   |     |                 |               |         |
|                       |     |                 | OK            | Anulare |

- 3. Vom rezema marginile pe directia Z.
- 4. In final vom selecta marginile din jurul placii una cate una; marginea1, marginea 2, marginea 3, marginea 4, marginea 5, marginea 6, marginea 7.
- 5. Pentru a finaliza comanda de introducere apasati ESC.

Introducerea reazemelor in nod

1. Pentru a introduce cele patru reazeme in nodurile interioare vom folosi optiunea **Reazeme >** in Nod, din meniul **Structura**.

| Reazem in nod |                                                                             |                                                   |    | ×            |
|---------------|-----------------------------------------------------------------------------|---------------------------------------------------|----|--------------|
| Rx Ry<br>i    | Nume<br>Tip<br>Z<br>Rx<br>My<br>Marime originala [m]<br>Geometrie<br>Sistem | Sn1<br>Standard<br>Rigid<br>Liber<br>0.200<br>SCG |    | <b>v v v</b> |
|               |                                                                             |                                                   | OK | Anulare      |

- 2. Vom rezema nodurile numai pe directie Z. Aceste reazeme pot fi atribuite cu niste coloane care sunt situate sub placa.
- 3. Vom aplica aceste reazeme pentru nodurile N13, N14, N15 si N16.

Note:

• Reazemul flexibil poate fi definit si ca un stalp, pentru a modela mai bine compartarea reazemului. Tipul de reazem in nod – Stalp ia in considerare si rigiditatea acestuia derivata din datele de introducere.

•Un set de shortcut-ur ipentru reazeme sunt disponibile si in Linia de comanda. In acest proiect am fi putut folosi si butonul 🕿 Reazem articulat.

### Verificarea structurii

Dupa definirea geometriei, datele introduse pot fi verificate de posibilele erori sau greseli cu ajutorul optiunii **Verificare date structura**. Cu aceasta functie, geometria este verificata de nodurile si barele duplicate, etc.

Verificarea structurii

- 1. Apasati ESC sau faceti click pe icon-ul **Abandon selectie** pentru a fi siguri ca nici un element nu mai este selectat.
- 2. Faceti click pe optiunea Verificare date structura din meniul Structura sau pe icon-ul fin bara de instrumente.
- 3. Va aparea fereastra **Verificare date structura**, care contine o serie de parametrii pentru diferite verificari.

| Verificare poduri                                           |                                 |
|-------------------------------------------------------------|---------------------------------|
|                                                             |                                 |
|                                                             |                                 |
| . Cautara naduri dubla                                      | Lanarara parametrii             |
|                                                             | j ignorare parametrii           |
|                                                             |                                 |
|                                                             |                                 |
| Verificare elemente                                         |                                 |
| Lautare elemente nule                                       | Elemente nule: U                |
|                                                             | Iv Stergere elemente nule       |
| Cautare elemente duble                                      | Elemente duble: 0               |
|                                                             | I✓ Stergere elemente duble      |
|                                                             | Portiuni gresite: 0             |
|                                                             | 🔽 Stergere portiuni inexistente |
| Verificare date suplimentare                                |                                 |
| <ul> <li>Verificare date suplimentare de pozitie</li> </ul> | Pozitie inexistenta 🛛 🖳         |
|                                                             | Corectare pozitie               |
| Verificare Imbinari otel                                    |                                 |
| 🗖 Verificare Imbinari otel                                  | Imbinari gresite 0              |
|                                                             | 🔽 Stergere imbinari inexistente |

- 4. Pentru a verifica structura faceti click pe Verificare.
- 5. Ferestra **Raport verificare date** va apare cu mesajul: s-a terminat verificarea datelor; nu s-a gasit nici o problema.

| Raport verificare date                                          |
|-----------------------------------------------------------------|
| S-a terminat verificarea datelor. Nu s-a gasit nici o problema. |
|                                                                 |
| ОК                                                              |

6. Inchideti caseta de dialog cu OK.

### Imbinarea entitatilor

Grinzile trebuie sa fie prinsa de placa. Nodul care nu este conectat de placa, este reprezentat cu un punct rosu. Nodul care este conectat de placa este reprezentat de intersectia a doau linii drepte rosii:

Pentru a putea afisa numele barelor sau nodurilor introduse sau a reazemelor, trebuie sa activati pictogramele 🖉 🍠 🛓 🔤 🖤 🕮 🔝 💷 📴 💼 din partea de jos a spatiului de lucru, deasupra liniei de comanda.

Cu al treilea buton se poate vizualiza reazemele.

Etichetele nodurilor pot fi introduse activand butanul Localizat in partea de sus a liniei de comanda

Etichetele barelor pot fi activate de catre butonul <sup>BE</sup> localizat in partea de sus a liniei de comanda.

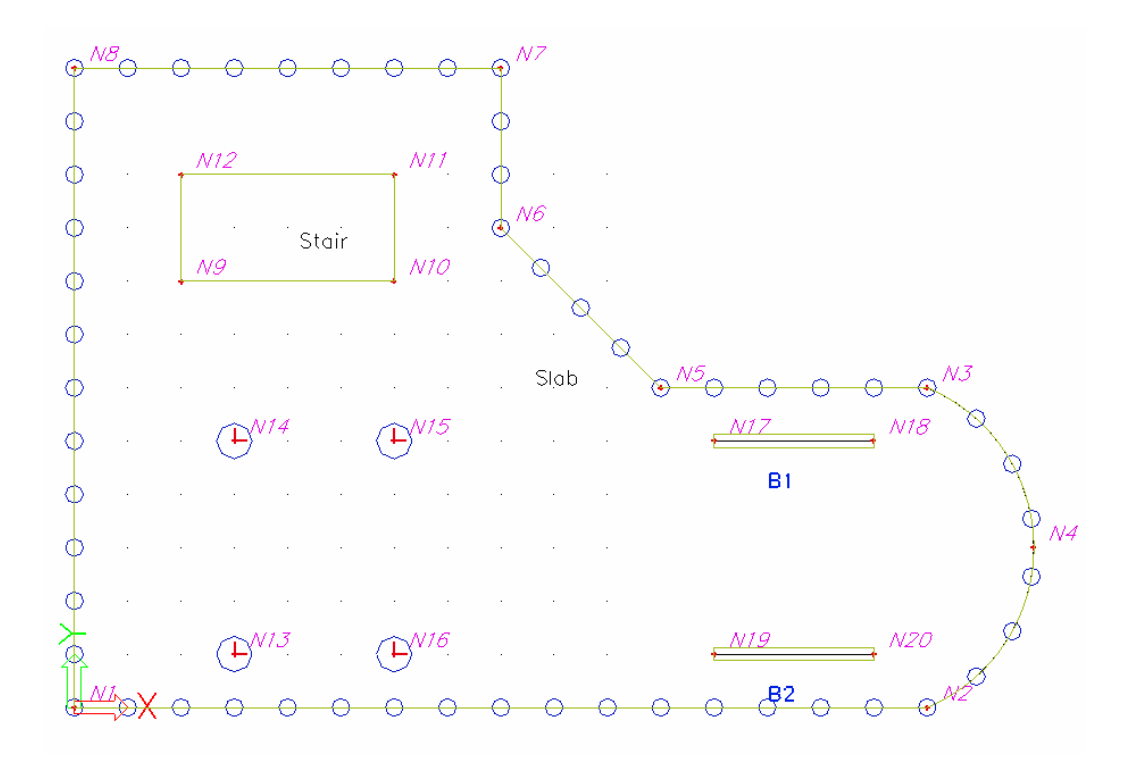

Daca selectam printr-un singur click marginea placii, proprietatile acesteia le vom regasi in fereastra **Proprietati**:

| Pro | oprietati                 |                |
|-----|---------------------------|----------------|
| Ek  | ement 2D (1)              | 🗕 🖬 🏹 🖉        |
| Г   | Nume                      | Placa 🔨        |
|     | Tip                       | placa (90) 📃 💌 |
|     | Biblioteca                | Nu 💌           |
|     | Forma                     | Plat           |
|     | Material                  | C30/37 🛛 🔽     |
|     | FEM model                 | Isotropic 🗾 💌  |
|     | Thickness type            | constant 🗾 💌   |
|     | Grosime [mm]              | 250            |
|     | Tip SCL                   | Standard 🗾     |
|     | Unghi SCL [deg]           | 0.00           |
|     | Layer                     | Layer1 🔽       |
|     | Noduri                    |                |
|     | N1                        | abso           |
|     | N2                        | abso           |
|     | N3                        | abso           |
|     | N4                        | abso           |
|     | N5                        | abso           |
|     | N6                        | abso 🗸         |
| Ac  | tiuni                     |                |
| E   | ditare tabelara deometrie | 222            |
| 1.5 | aitare tabelara geometrie | 111            |

Este necesar sa conectati toate elementele, folosind optiunea Imbinare elemente/ noduri.

#### Imbinare entitati

- 1. Apasati ESC sau faceti click pe icon-ul **Abandon selectie** pentru a fi siguri ca nici un element nu mai este selectat.
- 2. Faceti dublu click pe optiunea **Imbinare elemente noduri** din meniul **Structura** sau selectati butonul din bara de instrumente.
- 3. O caseta de dialog va va intreba daca doriti sa procedati cu toate entitatile:

| SCIA.ESA PT |                   |                  |
|-------------|-------------------|------------------|
| i Doriti s  | a procedati cu to | oate entitatile? |
| Yes         | No                | Cancel           |

Raspundeti cu Yes.

4. Va apare fereastra pentru setarea imbinarilor elementelor structurale:

| Aliniere                                                                                                    |   | Aliniere entitati structurale la planuri (mutare noduri)               |       |
|----------------------------------------------------------------------------------------------------|---|------------------------------------------------------------------------|-------|
| Image: Constant and the second second sec |   | Aliniere                                                               |       |
| Dist. min. intre doua noduri, nod la curba (m)       0.001         Dist. max. a nodului la element 20 plan (m)       0.000         Connect (generate linked nodes, intersections, internal nodes etc.)       Connectare         Concetare       Ø         Verificare date structura       Verificare (stergere noduri duplicate, stergere elemente ne-existente)                                                                                                    | E | Toleranta geometrica                                                   |       |
| Dist. max. a nodului la element 2D plan [m]       0.000         Connect (generate linked nodes, intersections, internal nodes etc.)       Cocnectare         Verificare date structura       Image: Conectare conduction of the structura conduction of the structura conductin of the structura conduction of the struc                                                                                |   | Dist. min. intre doua noduri, nod la curba [m]                         | 0.001 |
| Connect (generate linked nodes, intersections, internal nodes etc.)     Conectare     Verificare date structura     Verificare (stergere noduri duplicate.stergere elemente ne-existente)                                                                                                    |   | Dist. max. a nodului la element 2D plan [m]                            | 0.000 |
| Conectare  Conectare Verificare date structura Verificare (stergere noduri duplicate,stergere elemente ne-existente)                                                                                                    | E | Connect (generate linked nodes, intersections, internal nodes etc.)    |       |
| Verificare date structura      Verificare (stergere noduri duplicate,stergere elemente ne-existente)                                                                                                    |   | Conectare                                                              |       |
| Venificare (stergere noduri duplicate,stergere elemente ne-existente)                                                                                                    | E | Verificare date structura                                              |       |
|                                                                                                    |   | Verificare (stergere noduri duplicate, stergere elemente ne-existente) |       |
|                                                                                                    |   |                                                                        |       |

Articolul 'Conectare' trebuie verificat.

- 5. Faceti click pe **OK** pentru a imbina entitatile.
- 6. Va apare o fereastra in care va va indica numarul de noduri conectate:

| SCIA. | ESA 🛛 🛛 🛛                                          |
|-------|----------------------------------------------------|
| ⚠     | Nici un nod si nici o margine nu a fost conectata. |
|       | ОК                                                 |

7. Nodurile conectate sunt reprezentate in spatial de lucru cu 2 linii rosii.:

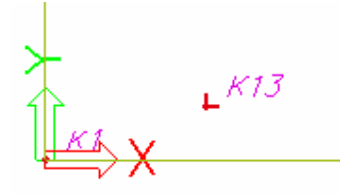

Nota:

Puteti conecta elementele printr-o selectie a elementelor.

6. Faceti click pe butonul Inchidere din partea de jos a meniului Structura.

# Modificarea reprezentarii grafice a structurii

### **Modificare vedere**

SCIA ESA PT ofera multiple posibilitati pentru a schimba reprezentarea grafica a structurii. Mai jos, vom discuta despre principalele optiuni:

- Modificarea punctului de vedere
- Setarea directiei de vedere
- Folosirea lupei
- Modificarea parametrilor de vedere din meniul Vizualizare

Modificarea punctului de vedere asupra structurii

Setati punctul de vedere folosind butoanele "scroll" (2 pe orizontala si 1 pe verticala) din partea dreapta jos a spatiului de lucru. Folosind aceste butoane, structura poate fi **marita** sau **rotita**.

1. Pentru a marii, micsora sau roti structura faceti click stanga pe butonul "scroll" (sageata se va transforma in manuta) ; mentinandu-l apasat puteti miscati butonul scroll, astfel putand sa mariti, micsorati sau sa rotiti structura.

Sau,

Setati punctul de vedere folosind combinatia dintre tastatura-mouse.

- 1. Simultan apasand tasta CTRL + butonul drept al mouse-ului si mutand mouse-ul puteti roti structura.
- 2. Simultan apasand tasta SHIFT + butonul drept al mouse-ului si mutand mouse-ul puteti muta structura.
- 3. Simultan apasand tastele CTRL + SHIFT+ butonul drept al mouse-ului puteti mari sau micsora structura.

Nota:

Daca un nod este selectat cand structura este rotita, aceasta se va roti in jurul nodului selectat.

Setarea unei directii de vedere tinandu-se cont de sistemul global de coordonate

- 1. Pentru a obtine o vedere pe directia X faceti click pe icon-ul 🔯
- 2. Pentru a obtine o vedere pe directia Y faceti click pe icon-ul
- 3. Pentru a obtine o vedere pe directia Z faceti click pe icon-ul b.

| Lupa |                                                                   |
|------|-------------------------------------------------------------------|
|      | • Folositi 🕄 pentru a marii.                                      |
|      | • Folositi R pentru a micsora.                                    |
|      | • Folositi R pentru a marii intr-o fereastra.                     |
|      | • Folositi 🕰 pentru a obtine o imagine asupra intregii structuri. |
|      | • Folositi R pentru a marii o selectie.                           |

Modificarea parametrilor vederii din meniul Vizualizare

- 1. Faceti click dreapta in spatiul de lucru. Va apare un meniu shortcut meniul shortcut difera daca o entitate este selectata sau nu.
  - Zoom tot
    Zoom fereastra selectare
    Setare vizualizare parametrii total
    Puncte de agatare cursor
    Imprimare/ Afisare tabel
    Tabel catre document
    Tabel catre document
    Imagine in document
    Imagini in biblioteca
    Salvare imagine in fisier
    Copiere imagine in memorie
    Model retea pentru manipulare grafica
    Coordonate informatii

Pentru ca setarea sa fie aplica numai unui element, cu ajutorul meniului shortcut, acesta trebuie sa fie mai intai selectat (astfel veti obtine un meniu shortcut adaptat elementului selectat).

2. Alegeti optiunea Setare vizualizare parametrii total. Va apare fereastra Vedere setari parametrii.

Parametrii vedere - Structura

Pentru a schimba reprezentarea diferitelor entitati, puteti folosi fereastra Structura.

In aceasta fereastra, urmatoarele atribute sunt importante pentru proiect:

Stil + culoare: puteti afisa culorile pe layere, pe materiale, pe sectiuni sau prin tipul CAD.

**Desenare linie element**: folositi aceasta optiune pentru a afisa simbolul sectiunii pe fiecare grinda.

| Axe locale: | Folosind | aceasta fu | nctie axelo | e locale pot | t fi setate | pentru nodurile | , elementele |
|-------------|----------|------------|-------------|--------------|-------------|-----------------|--------------|
| 1D si 2D.   |          |            |             |              |             |                 |              |

| Ve | dere setari parametr           | ii .                |          |
|----|--------------------------------|---------------------|----------|
|    | lifare / Debifare grup         | Blocare pozitie     | <b>V</b> |
| ø  | Structura 🔠 Etichete 🖾 Model   | 🛛 🔊 Misc. 🔍 Afisare |          |
|    | Bifare / Debifare tot          |                     |          |
| Ē  | Service                        |                     |          |
|    | Afisare deschidere servici     |                     |          |
| E  | Structura                      | P                   |          |
| 1  | Stil + culoare                 | normal              | -        |
|    | Desenare linie element         |                     | _        |
|    | Stil linii elemente liniare    | linie sistem        | -        |
|    | Tip model                      | analiza model       | -        |
|    | Afisarea ambelor modele        |                     |          |
|    | Suprafata element              | <b>v</b>            |          |
|    | Randare                        | filar               |          |
|    | Desenare sectiune transversala |                     |          |
|    | Stil sectiune transversala     | sectiune            | -        |
|    | Parametri componente           |                     |          |
|    | System lengths                 |                     |          |
|    | Neliniaritate elemente         | <b>v</b>            |          |
|    | Tip FEM                        |                     |          |
|    | Axele locale                   |                     |          |
|    | Noduri                         |                     |          |
|    | Element 1D                     |                     |          |
|    | Elemente 2D                    |                     | ~        |
| Í  | ОК                             | Anulare             |          |

Parametrii vedere - Etichete

Puteti seta si afisa etichete diferitelor entitati cu ajutorul ferestrei **Etichete**. Spre exemplu in grupul **Etichete elemente liniare**, urmatoarele articole pot aparea in eticheta:

Nume: afiseaza numele elementelor in eticheta.

Tip sectiune transversala: afiseaza tipul de sectiune in eticheta.

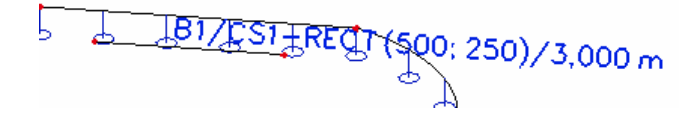

Lungime: afiseaza lungimea elementului in eticheta.

Afisare etichete: Etichete vor aparea pe ecran numai atunci cand optiunea va fi bifata.

Parametri vedere - Shortcuts

Bara de instrumente din partea de jos a spatiului de lucru contine cele mai folosite optiuni :

- Afisare / ascundere suprafete 🖉 pentru a afisa suprafetele sectiunii.
- **Render geometrie 1** pentru a obtine o vedere asupra grinzilor

- Afisare / ascundere reazem pentru a afisa articulatiile si reazemele.
- Afisare / ascundere incarcari be pentru a afisa cazul de incarcare.
- Arata / ascunde alte date ale modelului 🖾 pentru a afisa datele modelului (articulatii, noduri conectate...)
- Afisare / ascundere etichete noduri ABC pentru a afisa etichetele nodurilor.
- Afisare / ascundere etichete grinzi pentru a afisa etichetele grinzilor.
- Afisare caz de incarcare III pentru a selecta cazul de incarcare activ (afisat).
- Ajustare rapida pentru intregul desen 🗒 acess rapid la optiunile meniului de Vizualizare.

Dupa ce optiunea render geometrie a fost activata, se va obtine urmatoarea imagine:

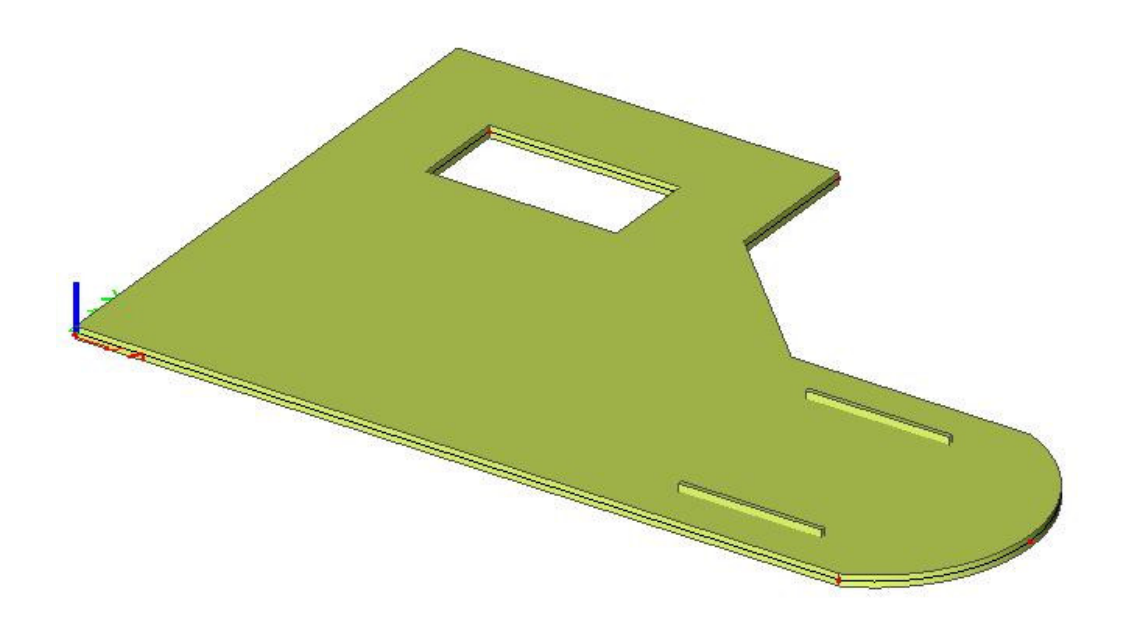

# Introducerea datelor de calcul

### Cazuri de incarcare si grupe de incarcari

Fiecare incarcare este atribuita unui caz de incarcare. Un caz de incarcare poate contine diferite tipuri de incarcare.

Pentru generarea combinatiilor cazului de incarcare, proprietatile se vor atribui independent pentru fiecare caz de incarcare in parte. Tipul de actiune a cazului de incarcare poate fi permanent sau variabil.

Fiecare caz de incarcare variabil este asociat cu un grup de incarcare. Grupul contine informatii despre categoria incarcarii (incarcare utila, vant, zapada, etc.) si despre relatiile dintre ele standard, impreuna, exclusiv). In grupul exclusiv, incarcarile diferite atribuite grupului nu pot actiona impreuna intr-o combinatie standard. Pentru combinatiile standard, generatorul de combinatie permite actiunea simultana a incarcarilor aceluiasi grup.

Modul in care cazurile de incarcare sunt definite, sunt decisive pentru combinatiile de incarcare create de generator. Va recomandam sa cititi foarte atent capitolul despre incarcari si combinatii din manualul de referinta.

In acest proiect, doua cazuri de incarcare sunt introduse:

- LC1: Caz de incarcare permanent
- LC2: Caz de incarcare variabil

Definirea cazului de incarcare permanent

- 1. Faceti dublu click pe 🚽 Incarcare din fereastra Meniu.
- 2. Mai intai trebuie sa introduceti cazurile de incarcare si apoi sa definiti incarcarile. Deoarece acest proiect nu contine nici un caz de incarcare, va apare automat fereastra **Cazuri de incarcare**.
- 3. Cazul de incarcare LC1 este creat standard. Este o incarcare permanenta a tipului de incarcare **Greutate proprie**. Greutatea proprie a structurii este astfel calculata automat.
- 4. Deoarece veti introduce manual incarcarile pentru primul caz de incarcare al acestui proiect (Greutate acoperis si planseu), trebuie sa schimbati tipul de incarcare in **Standard**.
- 5. In campul aferent Descrierii, puteti descrie continutul acestui caz de incarcare. Pentru acest proiect, introduceti descrierea: "Greutate proprie structura".

| Cazuri de incarcare              |                    |                            |          |
|----------------------------------|--------------------|----------------------------|----------|
| A 🕃 🖌 🛍 🔛 🗠 🗠 🎒 🗲                | Tot                | • 7                        |          |
| LC1 - Greutate proprie structura | Nume               | LC1                        |          |
| FFF                              | Descriere          | Greutate proprie structura |          |
|                                  | Tip actiune        | Permanenta                 | -        |
|                                  | Grupe de incarcari | LG1                        | <b>▼</b> |
|                                  | Tip Incarcare      | Standard                   | -        |
|                                  |                    |                            |          |
| Nou Inserare Editare Stergere    |                    | Ir                         | nchidere |

Definirea cazului de incarcare variabila

- 1. Faceti click pe Nou sau 🗾 pentru a crea al doilea caz de incarcare.
- 2. Introduceti descrierea "Incarcare utila".
- 3. Deoarece este o incarcare variabila, schimbati tipul de actiune in Variabila.

| ■ Cazuri de incarcare            |                         |                 |  |  |
|----------------------------------|-------------------------|-----------------|--|--|
| 🥕 🤮 🖋 💽 😫 🖉                      | Tot                     | • 7             |  |  |
| LC1 - Greutate proprie structura | Nume                    | LC2             |  |  |
| LC2 - Incarcare utila            | Descriere               | Incarcare utila |  |  |
|                                  | Tip actiune             | Variabila       |  |  |
|                                  | Grupe de incarcari      | LG2 💌 .         |  |  |
|                                  | Tip Incarcare           | Static          |  |  |
|                                  | Specificatii            | Standard        |  |  |
|                                  | Durata                  | Sourt           |  |  |
|                                  | Caz de incarcare master | Nimic           |  |  |
|                                  |                         |                 |  |  |
| Nou Inserare Editare Stergere    |                         | Inchidere       |  |  |

4. Grupul de incarcare **LG2** este creat automat. Faceti click pe .... pentru a afisa proprietatile grupului de incarcare.

| Incarcare grupe   |                     |                      |  |  |
|-------------------|---------------------|----------------------|--|--|
| A 🕃 🖌 📸 👞 🗠 😂 😂 🖬 |                     |                      |  |  |
| LG2               | Nume                | LG2                  |  |  |
|                   | Relatii             | Standard 🗾 💌         |  |  |
|                   | Incarcari           | Variabila 🔹          |  |  |
|                   | EC1 - tip incarcare | Cat A : Locuinte 📃 💌 |  |  |
|                   |                     |                      |  |  |
| Nou Inserare Ec   | litare Stergere     | OK                   |  |  |

Tipul de incarcare EC1 determina factorii de compozitie care sunt atribuiti cazurilor de incarcare din acest grup de incarcari. Pentru acest proiect alegeti **Cat A: Locuinte**.

- 5. Selectati OK pentru a inchide fereastra Incarcare grupe si intorceti-va la fereastra Cazuri de incarcare.
- 6. Selectati Inchidere pentru a inchide fereastra Cazuri de incarcare.

Nota: Grupe incarcare

Fiecare incarcare este atribuita unui grup. Aceste grupe influenteaza combinatiile care sunt generate la fel si factorii care sunt aplicati. Urmatoarea logica este adoptata.

Cazurile de incarcare variabila sunt independente una de cealalta sunt atribuite in diferite grupe variabile. Pentru fiecare grupa, setati tipul de incarcare (vedeti EC1).Factorii de combinatie din Eurocod sunt generati de catre grupele de incarcari disponibile. Cand o combinatie generata contine doua cazuri de incarcare provenite din diferite grupe factorii de reductie vor fi aplicati incarcarilor tranzitori.

Daca incarcarea este divizibila, componentele diferite sunt introduse ca grupe individuale de incarcare. Atata timp cat combinatia de incarcare nu contine incarcari variabile provenite din alte grupe, nu se aplica factorii de reductie. Cazurile de incarcare diferite ale unei incarcari divizibila sunt asociate unei grupe variabila.

*Cazurile de incarcare de acelasi tip care nu actioneaza impreuna, sunt puse intr-o grupa, care este facuta exclusiv, ex. "Vant X" si "Vant -X" sunt asociate unei grupe exclusive "Vant".* 

### Incarcari

Dupa introducerea cazurilor de incarcare, meniul Incarcari va apare automat.

Primul caz de incarcare cuprinde doua incarcari:

- Greutatea proprie
- Incarcare utila

Comutarea intre cazurile de incarcare

Activati LC1 prin selectarea acestui tip de incarcare cu ajutorul mouse-ului:

| Incarcare ×                                                                                                    |
|----------------------------------------------------------------------------------------------------|
| Incarcare ×<br>LC1 - Greutate proprie structura •<br>LC2 - Incarcare utila<br>C2 - Incarcare utila<br>pe grinda<br>pe grinda<br>Forta liniara - pe grinda<br>Forta liniara - pe grinda<br>• in nod<br>• pe grinda<br>• jon nod<br>• pe grinda<br>• pe grinda<br>• pe grinda<br>• pe grinda<br>• pe grinda<br>• Pe grinda<br>• Pe grinda |
| Nu se calculeaza fortele interne                                                                                                    |
| Nou Inchidere                                                                                                    |

Introducerea greutatii proprii ca o incarcare liniara

- 1. Apasati Esc pentru a deselecta elementele.
- 2. Faceti dublu click pe Forta liniara pe grinda din meniul Incarcare. Va apare fereastra Forta liniara pe grinda.

| 💻 Forta liniara pe grinda |                                       |                       |
|---------------------------|---------------------------------------|-----------------------|
|                           | Nume<br>Directie                      | LF1<br>Z              |
| -P2                       | Coef. grav.<br>Distribuire            | -1<br>Uniforma        |
| -P1                       | Geometrie     Sistem     Locatie      | SCG<br>Lungime        |
| ez                        | Extindere<br>Pozitia x1<br>Pozitia u2 | tot<br>0.000<br>1.000 |
|                           | Definire coord.<br>Origine            | Rela<br>De la inceput |
| Î.,                       |                                       |                       |
|                           |                                       | OK Anulare            |

- 3. Pentru optiunea Tip, alegeti **Greutate proprie**. Deoarece directia globala este Z si coeficientul de grav. este -1, incarcarea va actiona vertical in jos.
- 4. Confirmati introducerea cu OK.
- 5. Acum selectati toate grinzile folosind mouse-ul sau icon-ul 🕅 din bara de instrumente.
- 4. Apasati Esc pentru a finaliza introducerea.
- 5. Apasati inca o data Esc pentru a deselecta elementele.

Introducerea greutatii proprii a placii ca o incarcare de suprafata

- 1. Apasati ESC pentru a deselecta elementele.
- 2. Faceti click pe optiunea **Incarcare de suprafata pe element 2D** din meniul **Incarcari.** Va apare fereastra **Forta pe suprafata.**

| 🗖 Forta pe suprafata |   |             |                  | X  |
|----------------------|---|-------------|------------------|----|
|                      |   | Nume        | SF1              |    |
|                      |   | Directie    | Z                | -  |
|                      |   | Tip         | Greutate proprie | -  |
|                      |   | Coef. grav. | -1               |    |
|                      | Ξ | Geometrie   |                  |    |
|                      |   | Sistem      | SCG              |    |
|                      |   |             |                  |    |
|                      |   |             | OK Anula         | re |

3. In campul **Tip**, alegeti **Greutate proprie**. Directia fortei este setata pe axa Z, iar coeficientul grav. Este setat la –1, pentru ca incarcarea sa actioneze vertical in jos.

- 4. Confirmati introducerea cu OK.
- 5. Daca in proiect exista doar o placa, incarcarea va fi automat distribuita pe acea placa.

Greutatea proprie va fi afisata in culoare maro:

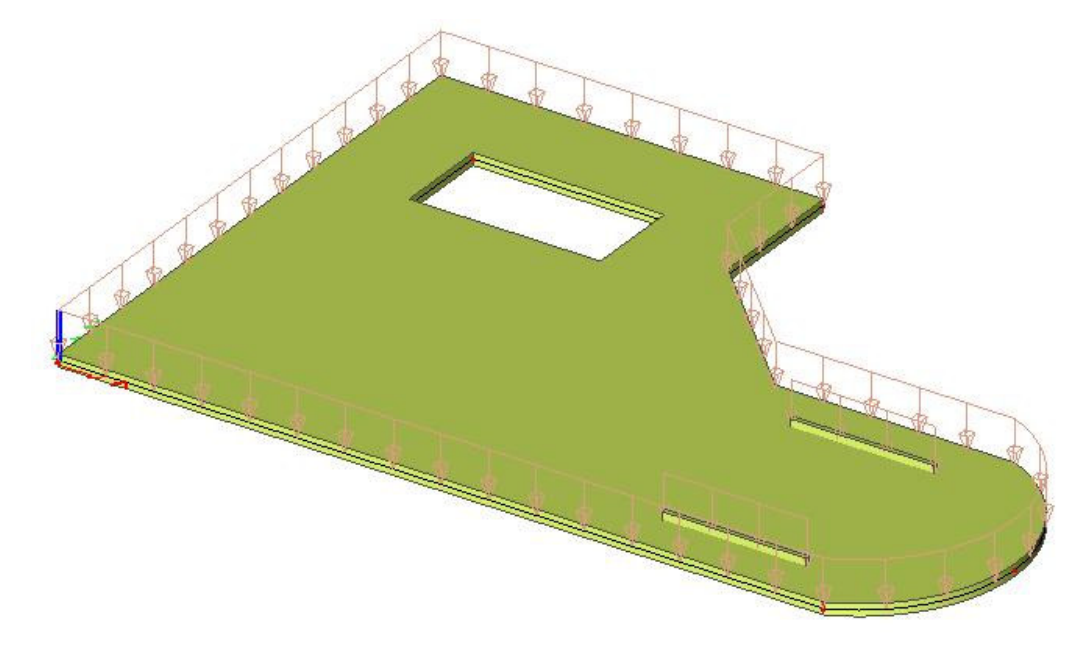

Incarcarile introduse sunt denumite greutate proprieThe entered loads are so-called self weight loads. Incarcarile cauzate de elementele nestructurale sunt adaugate cazului de incarcare, greutate proprie, astfel ca greutatile proprii sa fie introduse intr-un singur caz de incarcare.

Pentru incarcarea utila se va folosi alt caz de incarcare.

Introducerea greutatilor proprii pe suprafata

1. Faceti click pe optiunea **Incarcare de suprafata pe element 2D** din meniul **Incarcari.** Va apare fereastra **Forta pe suprafata**.

| 🗖 Forta pe suprafata |                  |            |
|----------------------|------------------|------------|
|                      | Nume<br>Directie | SF2        |
|                      | Tip              | Forta 💌    |
|                      | Valoare [kN/m^2] | -2.00      |
|                      | Geometrie        |            |
|                      | Sistem           | SCG 🔽      |
|                      |                  |            |
| x y                  |                  |            |
|                      |                  | OK Anulare |

- 2. Tipul optiunii Incarcare de suprafata pe element 2D va fi setat pe Forta .
- 3. **Directia** incarcarii este pe **Z**, iar **Sistemul** este setat pe sistem de coordonate globale **SCG**. Toate incarcarile pe directia **Z** sunt cu valori negative.
- 4. Valuarea incarcarii de suprafata este setata la -2 kN/m<sup>2</sup>.
- 5. Confirmati introducerea cu OK.
- 6. Daca in proiect exista numai o placa, incarcare va fi distribuita automat pe acea placa.

Comutarea intre cazurile de incarcare

Activati LC2 prin selectarea incarcarii cu butanul stang al mouse-ului:

| Incarcare >                                                                                                    |
|----------------------------------------------------------------------------------------------------|
| Incarcare       Image: Construction of the structure         LC2 - Incarcare       uila         Image: Construction of the structure       Image: Constructure         LC2 - Incarcare       uila         Image: Constructure       Image: Constructure         LC2 - Incarcare       uila         Image: Constructure       Image: Constructure         Image: Constructure       Image: Constructure         I |
| Nou Inchidere                                                                                                    |

Introducerea unei incarcari utile de suprafata

- 1. Apasati Esc pentru a deselecta elementele selectate .
- 2. Din meniul **Incarcari** faceti click pe optiunea **Incarcare pe suprafata libera**. Va apare fereastra **Incarcare pe suprafata libera**.

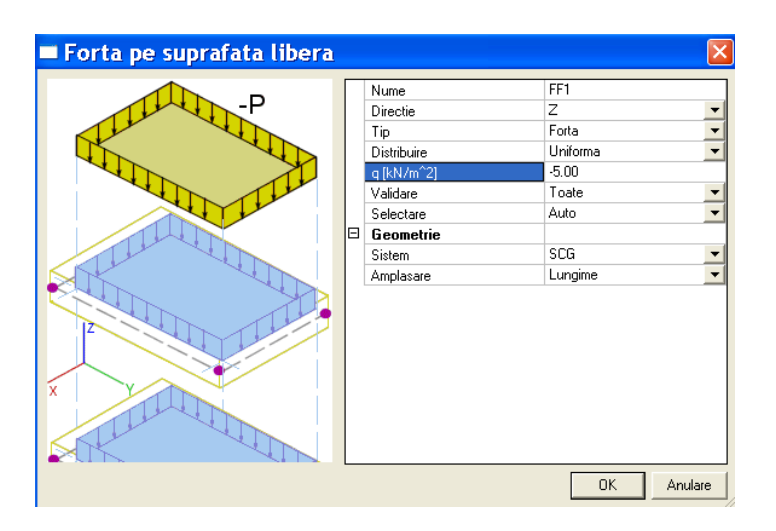

- 3. Pentru campul **Tip** alegeti optiunea **Forta**. **Directia** incarcarii este pe **Z**, iar **Sistemul** este setat pe sistem de coordonate globale **SCG**. Forta are valoarea de -5 kN/m<sup>2</sup> si este distribuita uniform pe suprafata.
- 4. Confirmati introducerea cu OK.
- 5. Programul ne va cere sa definim suprafata poligonului pentru incarcarea respectiva:

```
Punct de inceput: 8,9 <enter>
8,0 <enter>
16,0 <enter>
```

Arc cerc nou – punct intermediar :

18,3 <enter>

Arc cerc nou - punct sfarsit

16,6 <enter> 11,6 <enter> 8,9 <enter>

Pentru a finaliza introducerea, apasati tasta ESC.

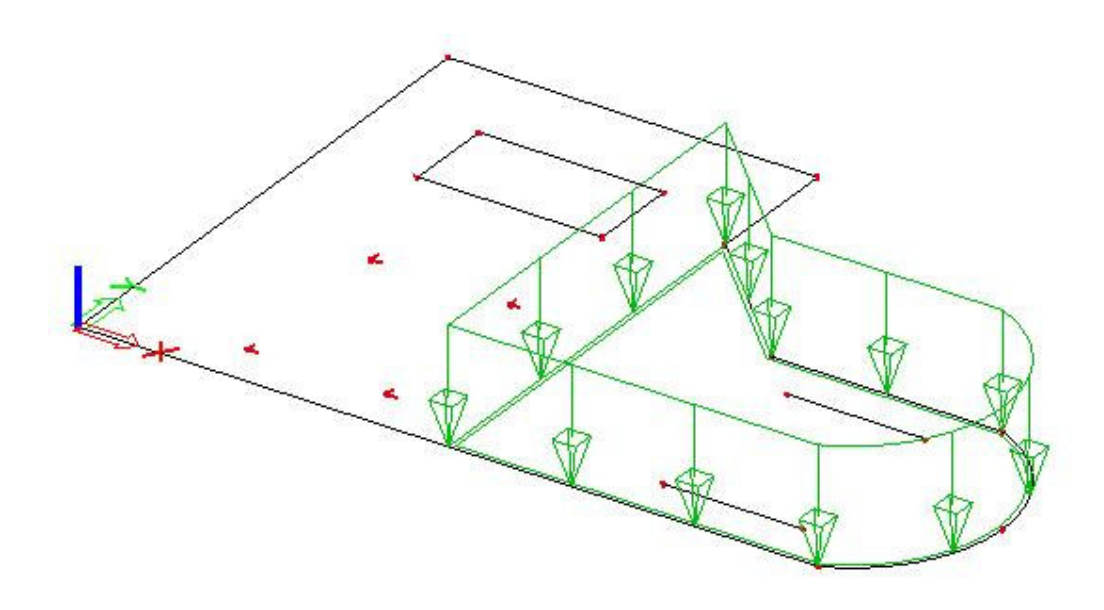

Introducerea liniara a incarcarii variabile

- 1. Apasati tasta Esc pentru a deselecta elementele.
- 2. Din meniul Incarcari faceti click pe Forta liniara pe element 2D. Va apare fereastra Forta liniara pe margine element 2D.

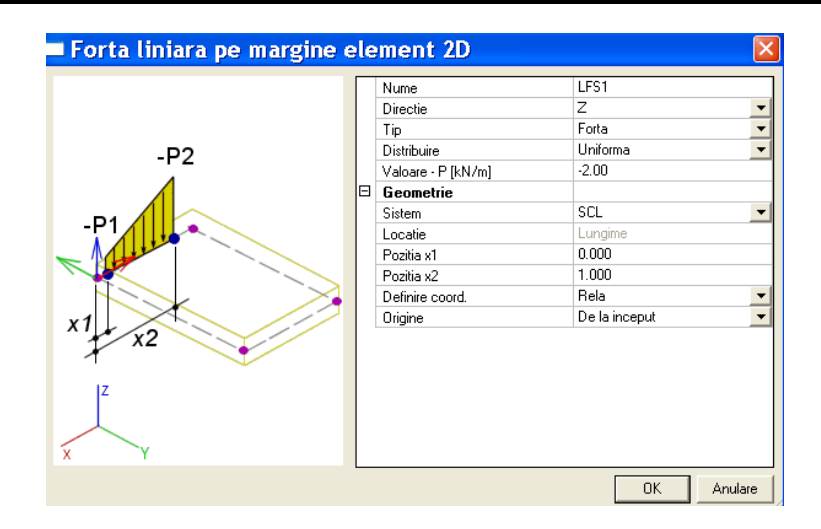

- 3. Pentru campul **Tip** alegeti optiunea **Forta**. **Directia** este pe axa **Z**. Valoarea introdusa este -2.00 kN/m
- 4. Confirmati introducerea cu OK.
- 5. Selectati cele patru margini din jurul casei scarii.
- 6. Apasati ESC pentru a finaliza introducerea.
- 7. Apasati inca o data ESC pentru a deselecta elementele.

Folositi icon-ul Ajustare rapida pentru intreg desen din partea de sus a liniei de comanda, pentru a activa optiunea Etichete Incarcari din grupul Incarcari mase. Incarcarea este afisata in culoare maro.

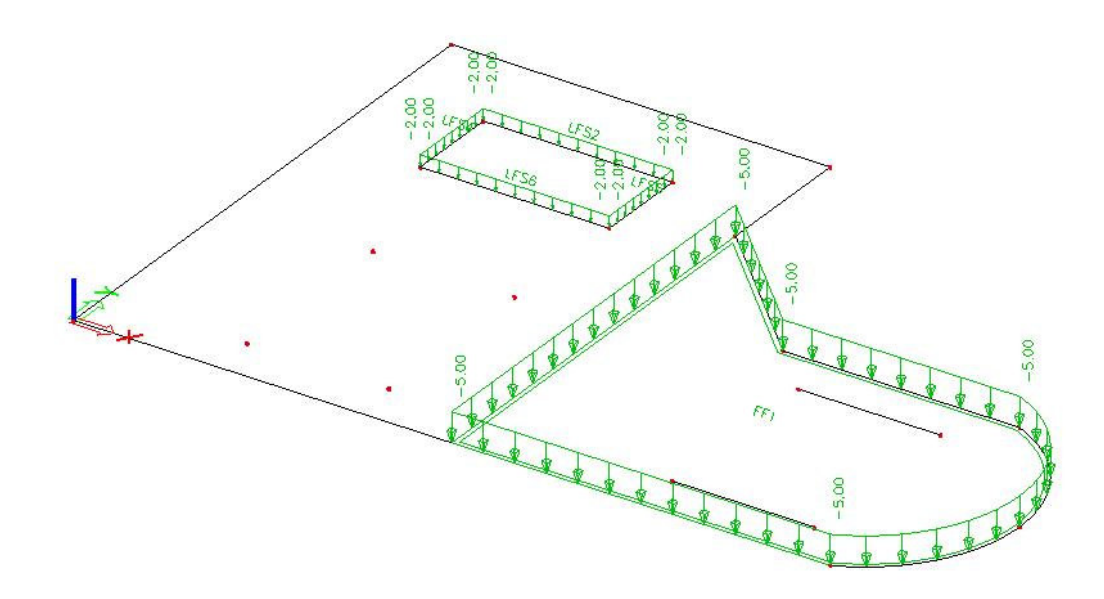

Adaptarea unei incarcari

- 1. Selectati incarcarile liniare variabile cu ajutorul butonului stang al mouse-ului
- 2. Proprietatile comune ale celor 4 serii sunt afisate in fereastra Proprietati.
- 3. Modificati valoarea de la –2.0 kN la –3.0 kN.
- 4. Confirmati modificarea facuta cu Enter.
- 5. Apasati **Esc** pentru a finaliza selectia.

Introducerea unei forte liniare libere

- 1. Apasati Esc pentru a deselecta elementele.
- 3. Din meniul Incarcari, selectati optiunea Forta liniara libera . Va apare fereastra Incarcare liniara libera.

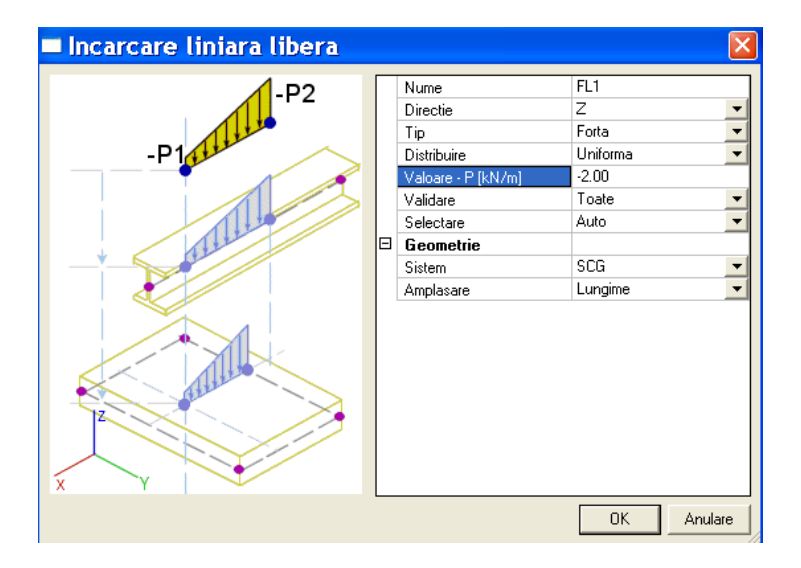

- 4. Pentru campul **Tip**, alegeti optiunea **Forta**. Veti introduce valoarea -2kN/m. **Directia** este pe axa Z.
- 5. Confirmati introducerea cu OK.
- 6. Fereastra de dialog va disparea iar coordonatele incarcarii liniare libere, vor trebui introduse.

Prima incarcare liniara variabila

Punct de inceput:3,1 <enter>Punct sfarsit :6,1 <enter>Apasati ESC pentru a finaliza comanda Polilinie .

A doua incarcare liniara variabila

| Punct de inceput:    | 3,5 <enter></enter>          |
|----------------------|------------------------------|
| Punct sfarsit :      | 6,5 <enter></enter>          |
| Apasati ESC pentru a | finaliza comanda Polilinie . |

7. Apasati inca o data ESC pentru a finaliza introducerea.

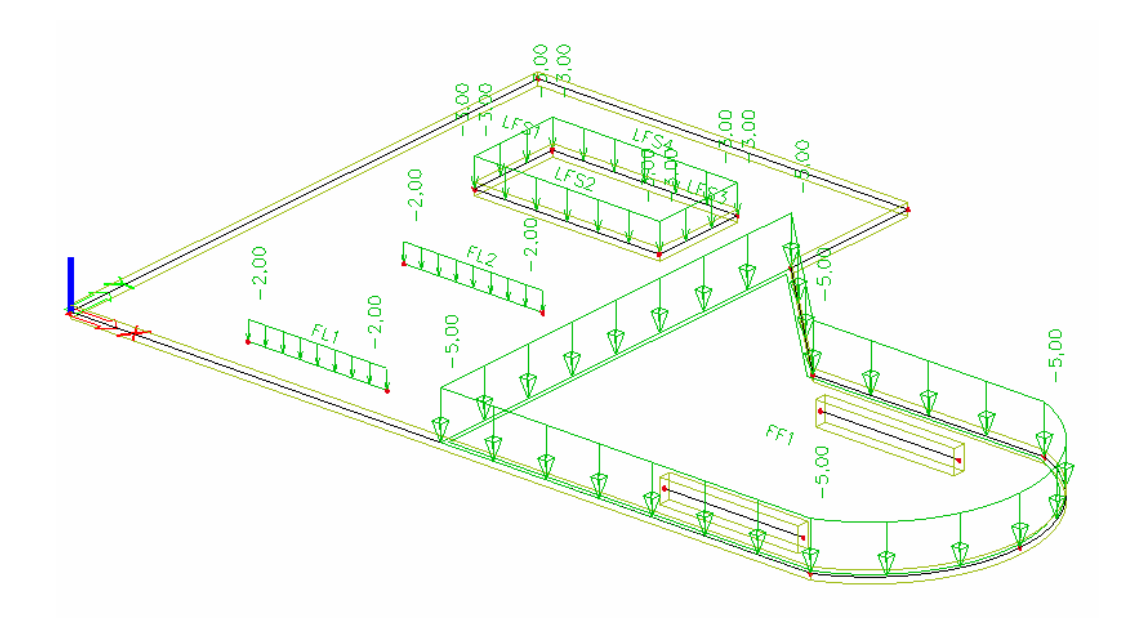

Pentru a va reintoarce la fereastra **Meniu**, faceti click pe butonul **Inchidere** situat in partea de jos a ferestrii **Incarcare**.

#### Nota:

*Optiunea* Linie de comanda include un numar predefinit de incarcari:

### Combinatii

Dupa introducerea cazurilor de incarcare, cazurile de incarcare pot fi grupate in combinatii. In acest proiect, doua combinatii liniare sunt create, una pentru Starea Limita Ultima (ULS) si una pentru Starea Ultima de Serviciu (SLS).

Definirea combinatiilor

1. Faceti dublu click pe optiunea - 👫 Combinatii din grupul 🗄 🔢 Cazuri de incarcare, Combinatii din fereastra Meniu.

Deoarece nici o combinatie nu a fost inca introdusa, va apare automat fereastra pentru a crea o noua combinatie.

| Continut combinatii     Lista combinatiilor de       Caz incarcare     Caz incarcare       LC1 - Greutate proprie str     LC1 - Greutate       LC2 - Incarcare utila     LC2 - Incarcare       LC2 - Incarcare utila     LC2 - Incarcare       LC2 - Incarcare utila     Stergere       Nume :     C01       Coef :     1       Corectare     Stergere tot       Tip :     EN-ULS                                                                                                    | <u> </u>                   |
|----------------------------------------------------------------------------------------------------|----------------------------|
| Caz incarcare                                                                                                    |                            |
| CO1         Stergere           Coef:         1         Corectare           Tio:         EN-ULS         I                                                                                                    | te proprie str<br>re utila |
| Nume :         CO1         Stergere           Coef :         1         Corectare         Stergere tot           Tip :         EN-ULS <ul> <li>Image: Stergere tot</li> <li>Image: Stergere tot</li> <li>Im</li></ul> | >                          |
| Coef: 1 Corectare Stergere tot                                                                                                    | Adaugare                   |
| Tip: EN-ULS                                                                                                    | Adaugare tot               |
|                                                                                                    |                            |
| Descriere :                                                                                                    | ,                          |

- 2. Tipul combinatiei este setat pe **EN ULS**. Cu acest tip de combinatie, SCIA·ESA PT va genera automat combinatii in conformitate cu regulile Eurocodului.
- 3. Selectand butonul Adaugare tot, toate cazurile de incarcare pot fi adaugate combinatiei.
- 4. Confirmati introducerea cu OK. Fereastra Combinatii este deschisa.
- 5. Faceti click pe Nou sau 🗾 pentru a crea o noua combinatie.
- 6. Tipul combinatiei este setat la EN SLS char.
- 7. Confirmati introducerea cu OK.
- 8. Pentru a inchide fereastra Combinatii apasati butonul Inchidere.

| 🗖 Combinatii   |          |                                  |              |           |
|----------------|----------|----------------------------------|--------------|-----------|
| 🎜 🤮 🗶 📫 💺      | <u>د</u> | 🗠 🎒 Coimbinatie initiala         |              | •         |
| CO1            |          | Nume                             | CO2          |           |
| CO2            |          | Descriere                        |              |           |
|                |          | Tip                              | EN-SLS Char. | •         |
|                |          | Continut combinatii              |              |           |
|                |          | LC1 - Greutate proprie structura | 1.00         |           |
|                |          | LC2 - Incarcare utila            | 1.00         |           |
|                | A        | stiuni                           |              |           |
|                | D        | esfacere in infasuratoare        |              | >>>       |
|                | D        | esfasurare in liniar             |              | >>>       |
| Nou Inserare E | ditare   | Stergere                         |              | Inchidere |

# Setari si calcul

Calcularea placii se va face cu ajutorul metodei elementului finit. Pentru calculul placii se va genera o retea, iar rezultatele vor fi calculate pentru fiecare element in nodurile interioare.

### Editare retea

- 1. Pentru a efectua setarile pentru retea, faceti dublu click pe **Editare retea** din grupul
- 2. Va apare fereastra de dialog Editare retea.

|   | Editare retea                                                                   | <u> </u>          |
|---|---------------------------------------------------------------------------------|-------------------|
| F | ∃ Retea                                                                         |                   |
|   | Distanta minima intre doua puncte [m]                                           | 0.001             |
|   | Discretizare element liniar                                                     | 1                 |
|   | Discretizare suprafete [m]                                                      | 1.000             |
| E | Elemente 1D                                                                     |                   |
|   | Lungime minima element liniar (m)                                               | 0.100             |
|   | Lungime maxima element liniar [m]                                               | 100.000           |
|   | Average size of cables, tendons, elements on subsoil, nonlinear soil spring [m] | 1.000             |
|   | Generare de noduri in imbinarile elementelor liniare                            |                   |
|   | Generarea de noduri sub forte concentrate pentru elemente liniare               |                   |
|   | Generare elemente liniare excentrice cu inaltime variabila                      |                   |
|   | Nr. de elem. fin. pe vuta                                                       | 5                 |
|   | Incepere discretizare retea elem, fin.                                          | Fara elemente 📃 💌 |
| E | Elemente 2D                                                                     |                   |
|   | Pentru generare retea elem. fin. predefinita                                    |                   |
|   | Pentru discretizarea marginilor retelei de elem. fin.                           |                   |
|   | Unghiul maxim al suprafetei rectangulare [mrad]                                 | 30.0              |
|   | Raport predefinit ochi retea                                                    | 1.5               |
|   | Hanging nodes for prestressing                                                  |                   |
|   |                                                                                 |                   |
|   |                                                                                 |                   |
|   | a 🖻 🖬                                                                           | OK Anulare        |

3. Daca nu a fost definita nici o retea locala, optiunea **Discretizare suprafata** va fi folosita pentru generarea retelei.

### Generarea unei retele

- 4. Pentru a incepe calcularea retelei, faceti dublu click pe 🗐 Generare retea
- 5. Programul va va informa despre reteaua generata si va va afisa numerele de noduri ale elementelor 1D si 2D care au fost generate.

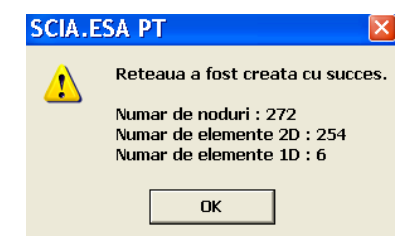

### Nota:

Puteti opta si pentru o retea locala. Pentru acesta faceti dublu click pe optiunea Discretizare locala retea din grupul = 🗐 Setari si Calcul . Programul va va oferi 3 posibilitati:

Discretizare retea in jurul nodului, , perfectioneaza reteaua in jurul unui nod

*Impartire a elementelor finite pentru elemente 2D, perfectioneaza reteaua pentru marginea elementului 2D* 

*Impartire pe suprafata a elementelor finite*; *Pentru intreaga suprafata se va crea o retea mai densa. Se va optine un rezultat mult mai detaliat* 

#### Afisarea retelei

 $\sim$ 

1. Pentru a vizualiza reteaua faceti click dreapta in spatiul de lucru si din meniul shortcut alegeti optiunea: Setare vizualizare parametrii total.

| ₽              | Zoom <u>t</u> ot                                     |
|----------------|------------------------------------------------------|
| R              | Zoom fereastra <u>s</u> electare                     |
| <b>F</b>       | Setare vizualizare p <u>r</u> ametrii t <u>o</u> tal |
| R              | Puncte de agatare cursor                             |
| à              | Imprimare/ Afisare tabel                             |
| þ              | Tabel catre document                                 |
| f              | Imprimare imagine                                    |
| 13             | Imagine in document                                  |
| 1              | Imagini in biblioteca                                |
| H              | <u>S</u> alvare imagine in fisier                    |
| Ē.             | <u>C</u> opiere imagine in memorie                   |
| 0 <sub>0</sub> | Model retea pentru manipulare grafica                |
| [] <b>?</b>    | Coordonate <u>i</u> nformatii                        |
| тс             |                                                      |

2. In fereastra Structura puteti activa sau dezactiva optiunea Desenare retea.

| Ve        | dere setari narame                     | trii                                      |  |  |  |  |
|-----------|----------------------------------------|-------------------------------------------|--|--|--|--|
|           | Bifare / Debifare grup Blocare pozitie |                                           |  |  |  |  |
|           | ↓ Incarcari/mase ▲ Structura           | 🔊 Misc. 🛛 🔍 Afisare<br>Etichete 🖉 🖾 Model |  |  |  |  |
| $\square$ | Bifare / Debifare tot                  |                                           |  |  |  |  |
|           | Service                                | ~                                         |  |  |  |  |
|           | Afisare deschidere servici             |                                           |  |  |  |  |
|           | Structura                              |                                           |  |  |  |  |
|           | Stil + culoare                         | normal 🗾                                  |  |  |  |  |
|           | Desenare linie element                 | ✓                                         |  |  |  |  |
|           | Stil linii elemente liniare            | linie sistem 📃                            |  |  |  |  |
|           | Tip model                              | analiza model 🗾 🚽                         |  |  |  |  |
|           | Afisarea ambelor modele                |                                           |  |  |  |  |
|           | Suprafata element                      |                                           |  |  |  |  |
|           | Randare                                | filar 🗾                                   |  |  |  |  |
|           | Desenare sectiune transversala         |                                           |  |  |  |  |
|           | Stil sectiune transversala             | sectiune                                  |  |  |  |  |
|           | Parametri componente                   |                                           |  |  |  |  |
|           | System lengths                         |                                           |  |  |  |  |
|           | Neliniaritate elemente                 | ▼                                         |  |  |  |  |
|           | Tip FEM                                | ▼                                         |  |  |  |  |
|           | Retea                                  |                                           |  |  |  |  |
|           | Desenare retea                         |                                           |  |  |  |  |
|           | Free edges                             |                                           |  |  |  |  |
|           | Mod afisare                            | filar 🗾 🗾                                 |  |  |  |  |
|           | Axele locale                           |                                           |  |  |  |  |
|           | Noduri                                 |                                           |  |  |  |  |
|           | Element 1D                             |                                           |  |  |  |  |
|           | Elemente 2D                            |                                           |  |  |  |  |
|           | ОК                                     | Anulare                                   |  |  |  |  |

3. In fereastra Etichete puteti activa sau dezactiva etichetele pentru retea.

|                                            |                       | -    | -       |             |  |  |  |  |
|--------------------------------------------|-----------------------|------|---------|-------------|--|--|--|--|
| Vedere setari parametrii                   |                       |      |         |             |  |  |  |  |
| Bifare / Debifare grup     Blocare pozitie |                       |      |         |             |  |  |  |  |
|                                            | 🛃 Incarcari/mase      | I₿   | 😵 Misc. | 🔍 🔍 Afisare |  |  |  |  |
|                                            | 🕾 Structura           | AB E | tichete | 👗 Model     |  |  |  |  |
| $\overline{\mathbb{M}}$                    | Bifare / Debifare tot |      |         |             |  |  |  |  |
| Ð                                          | Service               |      |         |             |  |  |  |  |
| Ð                                          | Etichete elem. lin.   |      |         |             |  |  |  |  |
| Ð                                          | Etichete noduri       |      |         |             |  |  |  |  |
| Ð                                          | Plansee               |      |         |             |  |  |  |  |
|                                            | Retea                 |      |         |             |  |  |  |  |
|                                            | Afisare eticheta      |      |         |             |  |  |  |  |
|                                            | Noduri                |      |         |             |  |  |  |  |
|                                            | Elemente 1D           |      |         |             |  |  |  |  |
|                                            | Elemente 2D           |      |         |             |  |  |  |  |
| Ð                                          | System lengths        |      |         |             |  |  |  |  |
| Ð                                          | Neliniaritate         |      |         |             |  |  |  |  |
| Ð                                          | Eticheta axe locale   |      |         |             |  |  |  |  |
|                                            |                       |      |         |             |  |  |  |  |
|                                            |                       | ОК   | Anulare |             |  |  |  |  |

Dupa ce crearea si generarea finala a retelei a fost efectuata, se poate incepe calculul liniar. O retea densa , in multe cazuri va genera rezultate mai precise, conducand la un timp de calculare mult mai indelungat.

Daca reteaua nu a fost generata inainte de inceperea calcului, programul va genera automat o retea.

## **Calculul liniar**

Puteti incepe calcularea, numai dupa ce modelul de calcul a fost creat.

### Editare analiza

- 1. Din grupul 🗄 🗐 Setari si Calcul, faceti dublu click pe optiunea 🚟 🙌 Editare analiza
- 2. Va apare fereastra Editare analiza.

| Editare analiza                                                                   | X          |
|-----------------------------------------------------------------------------------|------------|
| Calcul                                                                            |            |
| Optiuni avansate de calcul                                                        |            |
| Analiza parametrilor elementelor finite ale sectiunii transversale ( Ix, Ay, Az ) |            |
| Neglijarea deformatiei la forta taietoare ( Ay, Az >> A )                         |            |
| Analiza prin teoria incovoierii placilor                                          | Mindlin 🗾  |
| Tip de rezolvare                                                                  | Direct 🗾   |
| Numarul de grosimi pentru o placa cu nervuri                                      | 20         |
| Numarul de sectiuni pentru un element mediu                                       | 10         |
| Tranzlatia maxima acceptabila (mm)                                                | 1000.0     |
| Rotirea maxima acceptata (mrad)                                                   | 100.0      |
| Coeficient de armare                                                              | 1          |
|                                                                                   |            |
|                                                                                   | OK Anulare |

3. Puteti selecta tipul de analiza privind teoria de inconvoiere a placilor.

#### Note

Prin activarea optiunii Neglijare deformatie la forta taietoare  $(Ay, Ax \gg A)$ , rezultatele calcularii nu vor mai fi atat de precise.

### Realizarea calcului liniar

1. Din grupul 🔄 🗐 Setari si Calcul faceti dublu click pe optiunea 🔤 Calculare .

2. Va apare fereastra Analiza element finit. Pentru a incepe calcularea faceti click pe OK.

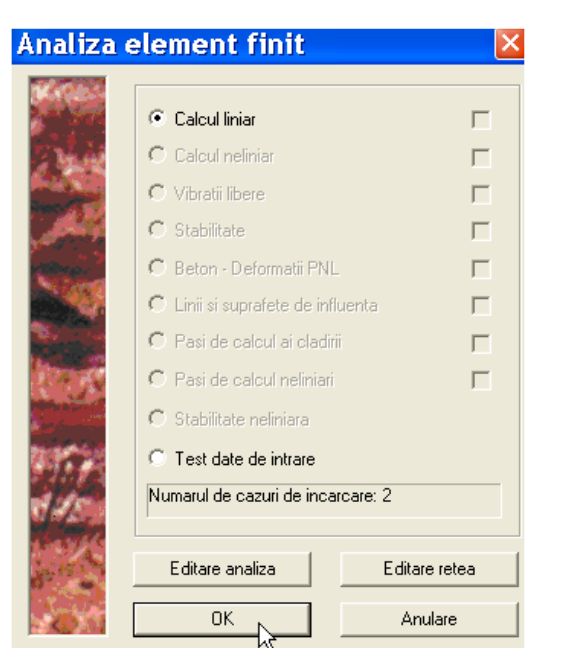

3. Dupa calculare, va apare fereastra urmatoare; pentru a inchide fereastra faceti click pe OK.

| SCIA.E | SCIA.ESA PT 🛛 🛛 🛛                                                                     |  |  |  |  |
|--------|---------------------------------------------------------------------------------------|--|--|--|--|
|        | Calculul a fost efectuat.                                                             |  |  |  |  |
| •      | О. К.                                                                                 |  |  |  |  |
|        | tranzlatie maxima   -0.733 mm<br>in nod 178 [4.000,8.000,0.000] (caz de incarcare 1)  |  |  |  |  |
|        | rotatie maxima     0.345 mrad<br>in nod 233 [10.862,4.771,0.000] (caz de incarcare 1) |  |  |  |  |
|        | Suma incarcarilor si reactiunilor este corecta.                                       |  |  |  |  |
|        | ОК                                                                                    |  |  |  |  |

# Rezultate

### Verificarea rezultatelor

Dupa ce analiza a fost realizata, puteti vizualiza rezultatele calcului.

Verificarea reactiunilor

- 1. Din fereastra Meniu, faceti dublu click pe optiunea Rezultate, Rezultate.
- 2. Din grupul Reazeme faceti click pe Reactiuni.
- 3. Optiunile din fereastra **Proprietati** vor fi configurate in urmatorul mod:
  - Campul Elemente selectate, sa fie setat pe Toate.
  - Optiunea Tipuri de incarcari, sa fie setata pe Combinatii si Combinatiile pe CO1.
  - Valorile sa fie setate pe Rz.
  - Campul Extrem, sa fie setat pe Nod

| Proprietati          | ×              |
|----------------------|----------------|
| Reactiuni (1)        | ▼ 10 1/2 Ø     |
| Nume                 | Reactiuni      |
| Elementele selectate | Toate 🗾        |
| Tipuri de incarcari  | Combinatii 🗾 🔽 |
| Combinatii           | CO1 🗾          |
| Filtru               | Nu 🔽           |
| Valori               | Rz 💌           |
| Extrem               | Nod 🔽          |
| Setari desen         |                |
| Reazeme rotite       |                |
| Actiuni              |                |
| Actualizare          | _>>≯           |
| Afisare              | >>>%           |

4. Faceti click pe butonul >>> din partea dreapta a optiunii, **Actualizare** pentru a se afisa rezultatele in concordanta cu setarile efectuate.

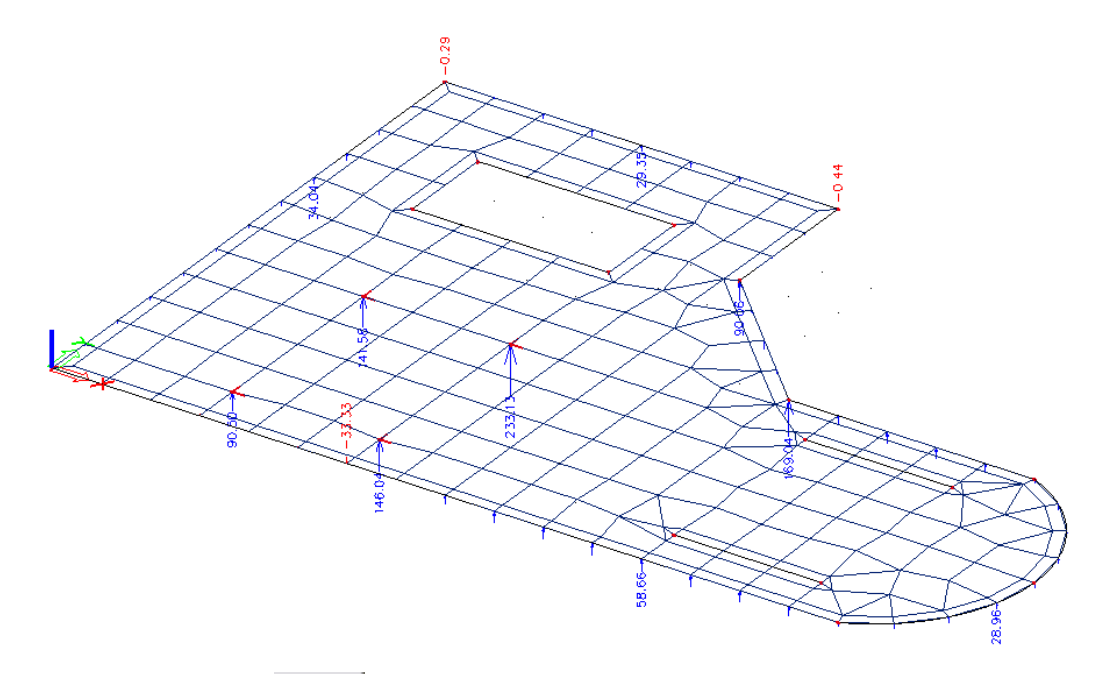

| Faceti click pe butonul | >>> | din partea | dreapta a | optiunii | Afisare |
|-------------------------|-----|------------|-----------|----------|---------|
|-------------------------|-----|------------|-----------|----------|---------|

| Afisare                                                     |                          |           |            |             |             |         |    |     | × |
|-------------------------------------------------------------|--------------------------|-----------|------------|-------------|-------------|---------|----|-----|---|
| Þa 🚇 🖪 🎒                                                    | H                        | M 🖬       | 🧻 defau    | ılt         | - 🛄 📰       | default |    | • 🗄 |   |
| Reactiuni                                                   |                          |           |            |             |             |         |    |     |   |
| Calcul liniar, Extr<br>Elementele selec<br>Combinatii : CO1 | em : Nod<br>tate : Toate |           |            |             |             |         |    |     |   |
| Reazem                                                      | Caz                      | dx<br>[m] | Rz<br>[kN] | Mx<br>[kNm] | My<br>[kNm] |         |    |     |   |
| Sn1/N15                                                     | CO1/1                    |           | 146.00     | 0.00        | 0.00        |         |    |     |   |
| Sn1/N15                                                     | CO1/2                    |           | 233.13     | 0.00        | 0.00        |         |    |     |   |
| Sn1/N15                                                     | CO1/3                    |           | 197.11     | 0.00        | 0.00        |         |    |     | _ |
| Sn2/N14                                                     | CO1/1                    |           | 100.77     | 0.00        | 0.00        |         |    |     |   |
| Sn2/N14                                                     | CO1/2                    |           | 141.58     | 0.00        | 0.00        |         |    |     |   |
| Sn2/N14                                                     | CO1/3                    |           | 136.04     | 0.00        | 0.00        |         |    |     |   |
| Sn3/N13                                                     | CO1/4                    |           | 64.72      | 0.00        | 0.00        |         |    |     |   |
| Sn3/N13                                                     | CO1/3                    |           | 90.50      | 0.00        | 0.00        |         |    |     |   |
| Sn4/N16                                                     | CO1/1                    |           | 95.48      | 0.00        | 0.00        |         |    |     |   |
| Sn4/N16                                                     | CO1/2                    |           | 146.04     | 0.00        | 0.00        |         |    |     |   |
| Sn4/N16                                                     | CO1/3                    |           | 128.89     | 0.00        | 0.00        |         |    |     |   |
| margine 1/Placa                                             | CO1/2                    | 6.000     | -33.33     | -9.60       | -0.77       |         |    |     |   |
| margine 1/Placa                                             | CO1/2                    | 12.000    | 58.66      | 56.29       | 0.22        |         |    |     |   |
| margine 1/Placa                                             | CO1/2                    | 11.000    | 58,60      | 58,00       | 0,16        |         | Ι. |     |   |
| Mx 📃                                                        |                          |           |            |             |             |         |    |     | - |

### Nota:

*Fereastra Afisare apare intre spatiul de lucru si linia de comanda*. *Aceasta fereastra poate fi marita sau micsorata*.

Verificarea fortelor interne a elementelor 2D

- 1. Din grupul Elemente liniare 2D, faceti click pe optiunea Elemente 2D Forte interne
- 2. Optiunile din fereastra **Proprietati** vor fi configurate in urmatorul mod:
  - Campul Elemente selectate, sa fie setat pe Toate.
  - Optiunea Tipuri de incarcari, sa fie setata pe Combinatii si Combinatiile pe CO1.
  - Valorile sa fie setate pe mx.
  - Campul Extrem, sa fie setat pe Global

| Proprietati                       | ×                             |
|-----------------------------------|-------------------------------|
| Element 2D - Eforturi interne (1) | ▼ ₩ ₩ Ø                       |
| Nume                              | Element 2D - Eforturi interne |
| Elementele selectate              | Toate 🗾                       |
| Tipuri de incarcari               | Combinatii 📃 🗾                |
| Combinatii                        | C01 🗾                         |
| Filtru                            | Nu 💌                          |
| Sistem                            | Local 🗾                       |
| Rotatie [deg]                     | 0.00                          |
| Redistrib. varf                   |                               |
| Amplasare                         | In noduri, medie pe macro 📃 💌 |
| Tipuri de forte                   | Eforturi de baza 📃 💌          |
| Infasuratoare                     | A.minima 📃 💌                  |
| Desen                             | Standard 🗾 💌                  |
| Nervura                           |                               |
| Valori                            | mx 💌                          |
| Extrem                            | Globale                       |
| Setari desen                      |                               |
|                                   |                               |
| Actiuni                           |                               |
| Actualizare                       | 24<                           |
| Valori caz de incarcare           | 24<                           |
| Afisare                           | _>>>                          |

3. Faceti click pe butonul >>> din partea dreapta a optiunii, Actualizare pentru a se afisa rezultatele in concordanta cu setarile efectuate.

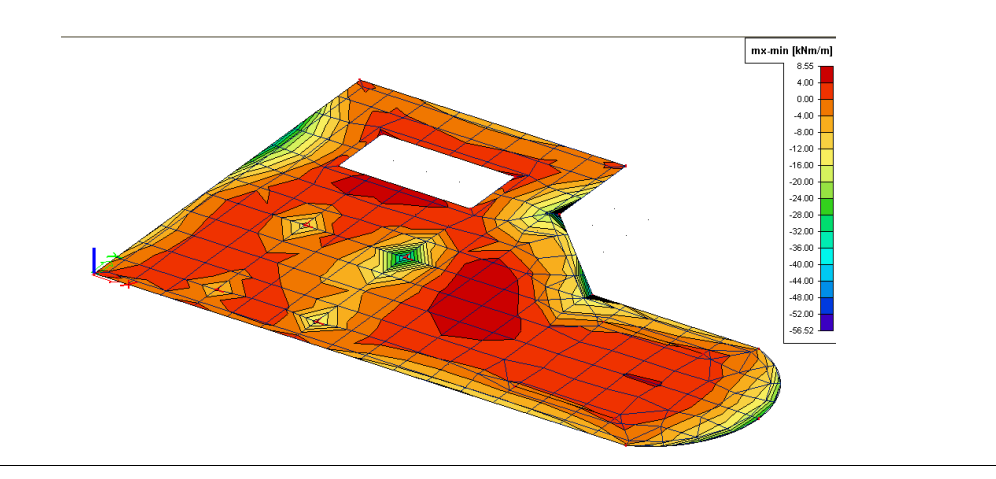

Rezultatele pentru nervuri (individual)

1. Prin bifarea optiunii **Nervura** din fereastra **Proprietati**, rezultatele vor fi calculate tinandu-se cont de rigiditatea nervurii.

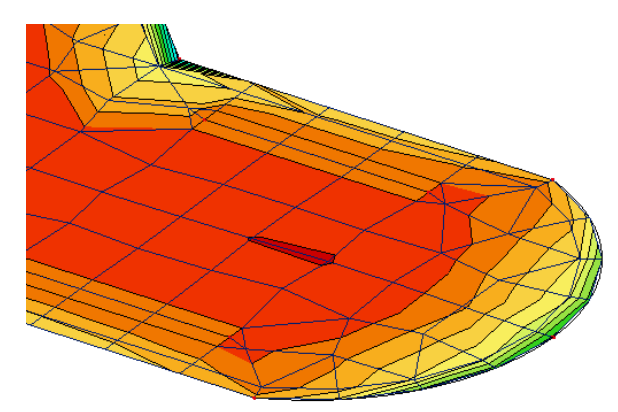

2. Datorita rigiditatii dintre placa si nervuri, fortele din placa sunt reduse.

Setarea desenului de pe ecran

1. In fereastra Proprietati, in partea dreapta a campului **Setari desen**, faceti click pe butonul .... Va apare fereastra **Afisare rezultate 2D**.

| Afisare rezultate 2D                                        |                                                                                      |
|-------------------------------------------------------------|--------------------------------------------------------------------------------------|
| Afisare       Izobande       Afisare retea FEM       Fulger | Setari minime si maxime<br>Valoare de baza<br>Folositi valoarea<br>Desenare izolinie |
| Setari avansate<br>Valori automate paleta - rotunjite       | Extreme locale       Nimic       Stil       Text cu cruce       Descriere culoare    |
| OK Anular                                                   | e Ajutor                                                                             |

- 2. Pentru grupul Afisare, alegeti optiunea Isobande.
- 3. Butonul Setari avansate va permite setarea legendei desenului de pe ecran.

| Proprietati izobande                            | ×                |
|-------------------------------------------------|------------------|
| Numar de izobande                               | Paleta culori    |
| Etichete     Predefinire paleta culori          | -20.00           |
| Paleta culori deschisa<br>Paleta culori inchisa | -24.00           |
| Monocrom                                        | -32.00<br>-36.00 |
| Valori paleta<br>Normal                         |                  |
| Rotunjit<br>De la parametrii                    | -52.00           |
| OK Anulare                                      | Ajutor           |

- 4. Apasati OK pentru a accepta setarile sau Inchidere daca vreti sa ignorati setarile facute.
- 5. Faceti click pe butonul >>> din partea dreapta a optiunii, Actualizare pentru a se afisa rezultatele in concordanta cu setarile efectuate.
- 6. Pentru a parasii meniul **Rezultate**, faceti click pe **Inchidere**.

### Nota:

Pentru a schimba marimea fonturilor, din meniul Setari selectati optiunea Fonturi.

# Note de calcul

In finalul acestei parti va vom explica cum se poate crea o nota de calcul.

#### Crearea Notelor de calcul

In fereastra Meniu, faceti dublu click pe Da Note de calcul sau din bara de instrumente pe Se va deschide fereastra Note de calcul.

Datele despre proiect vor aparea automat in antetul notei de calcul

|      |            | Proiect   | Tutorial placa de beton  |
|------|------------|-----------|--------------------------|
|      |            | Firma     | -Nem                     |
|      | scientific | Descriere | -Tutorial placa de beton |
| SCIA | software   | Autor     | -TS                      |

2. Din partea de jos a ferestrei **Note de calcul**, faceti click pe butonul **Nou**. Va apare fereastra **Note de calcul noi**.

| Vote de calcul noi 🛛 🛛 🖾 |           |  |  |  |
|--------------------------|-----------|--|--|--|
| 🖭 🔶 Implicit             |           |  |  |  |
| Proiect                  |           |  |  |  |
| 🗄 🔶 Biblioteci           |           |  |  |  |
| 🗄 🔶 Editari              |           |  |  |  |
| 🗄 🔶 Structura            |           |  |  |  |
| 🗄 🔶 Incarcari            |           |  |  |  |
| 🗄 🔶 Etape de constructie |           |  |  |  |
| 🗈 🔶 Rezultate            |           |  |  |  |
| 庄 🔶 Otel                 |           |  |  |  |
| 🗉 🔶 Trasee conducte      |           |  |  |  |
| 🗄 🔶 Lemn                 |           |  |  |  |
| 🖅 🔶 Beton                |           |  |  |  |
| 🗄 🔶 Pod otel/beton       |           |  |  |  |
| 🗄 🔶 Composite Beam       |           |  |  |  |
| 🗄 🔶 Linii de influenta   |           |  |  |  |
| 🗄 🔶 Imagine              |           |  |  |  |
| 🗄 🔶 Special              |           |  |  |  |
| <<< Adaugare             | Inchidere |  |  |  |

3. Cu ajutorul acestei ferestre, puteti adauga mai multe date documentului.

• Deschideti grupul **Biblioteci** si selectati **Materiale**. Faceti click pe <<< **Adaugare** pentru a adauga acest articol documentului.

| Note de calcul noi      | × |
|-------------------------|---|
| 💷 🔶 Implicit            | ~ |
| Proiect                 |   |
| 🚊 🔶 Biblioteci          |   |
| Layere                  |   |
| 🔲 Sectiuni transversale |   |
| - Materi le             |   |
| 🔲 🛄 Coordoante locale   |   |
| 🗄 🔶 Editari             |   |
| 🗄 🔶 Structura           |   |
| 🗄 🔶 Incarcari           |   |
| 🔢 📥 👝 🛛 🔹 🗤 👘           |   |

• Selectati Sectiuni transversale. Faceti click pe <<< Adaugare pentru a adauga acest articol documentului.

• Deschideti grupul **Structura** si selectati optiunea **elemente 2D**. Faceti click pe **<<< Adaugare** pentru a adauga acest articol.

| Note de calcul noi             | X |
|--------------------------------|---|
| 🖭 🔶 Implicit                   | ^ |
| Proiect                        |   |
| 🗄 🔶 Biblioteci                 |   |
| 🗄 🔶 Editari                    |   |
| 🗄 🔶 Structura                  |   |
| - 🛄 Noduri                     | = |
| Elemente Elemente              | - |
|                                |   |
| Elemente deschideri 2D         |   |
| Reazeme nodale                 |   |
| 🔲 Reazeme pe latura element 2D |   |
| 🗄 🔶 Incarcari                  |   |

• Deschideti grupul **Rezultate** si selectati **Reactiuni**. Faceti click pe **<<< Adaugare** pentru a adauga acest articol documentului.

| Note de calcul noi                    | X |
|---------------------------------------|---|
| 🖃 🔶 Rezultate                         | ^ |
| 🚽 🚽 Actiuni interne in elemente linia |   |
| 🚽 🖓 Deformatie elemente liniare       |   |
| 🚽 🖓 Deformarea nodurilor              |   |
| 🕂 🌴 Reactiuni                         |   |
| 🚽 🏹 Rezultanta reactiunilor           |   |
| 🕂 🌴 Rezultate reazem nod spatial      | _ |
| 🔲 🗔 Intensitate                       | = |
| 🚽 🔤 Eforturi elemente liniare         |   |
| 🚽 📥 Shear in joint                    | _ |

4. Pentru a inchide fereastra Note de calcul noi, faceti click pe Inchidere.

Articolele pe care le-ati selectat sunt afisate in fereastra **Note de calcul**. Ordinea acestora poate fi modificata prin pozitionarea lor cu ajutorul mouse-ului. Pe mijlocul ecranului este afisat documentul cu articolele adaugate mai devreme.

Afisarea rezultatelor in document

1. In fereastra Note de calcul, faceti click pe articolul Reactiuni.

In fereastra **Proprietati** sunt afisate proprietatile tabelului pentru articolul selectat. Parametrii pentru afisarea rezultatelor in fereastra **Note de calcul** sunt configurati in acelasi mod, ca parametrii pentru vizualizarea rezultatelor in fereastra **Rezultate**.

- Campul, Elemente selectate, sa fie setat pe Toate.
- Campul, Tipuri de incarcari sa fie setat pe Combinatii si Combinatiile pe CO1.
- Valorile sa fie setate pe **Rz**.
- Campul, Extrem, sa fie setat pe Nod

2. Faceti click pe butonul >>> din partea dreapta a optiunii **Actualizare** pentru a se afisa rezultatele in conformitate cu setarile efectuate.

|                                                                                                    |                                                                      |                                                                                                    | Proiect                         |                                                                                                  |                                                                                                    |                                                                           |                                                                           | rutoriai praca de bi | 50011             |                      |        |                            |                 |
|----------------------------------------------------------------------------------------------------|----------------------------------------------------------------------|----------------------------------------------------------------------------------------------------|---------------------------------|--------------------------------------------------------------------------------------------------|----------------------------------------------------------------------------------------------------|---------------------------------------------------------------------------|---------------------------------------------------------------------------|----------------------|-------------------|----------------------|--------|----------------------------|-----------------|
|                                                                                                    | Firma                                                                |                                                                                                    |                                 |                                                                                                  |                                                                                                    |                                                                           | -1                                                                        | Vem                  |                   |                      |        |                            |                 |
|                                                                                                    |                                                                      |                                                                                                    | Desc                            | riere                                                                                            |                                                                                                    |                                                                           |                                                                           |                      |                   | -Tutorial placa de b | eton   |                            |                 |
| SCIA                                                                                                    | s c                                                                  | oftware                                                                                                    | Auto                            | r                                                                                                |                                                                                                    |                                                                           |                                                                           |                      |                   | · · ·                | -TS    |                            |                 |
|                                                                                                    |                                                                      |                                                                                                    | 1                               |                                                                                                  |                                                                                                    |                                                                           |                                                                           |                      |                   |                      |        |                            |                 |
| 1 Mater                                                                                                    | riale                                                                |                                                                                                    |                                 |                                                                                                  |                                                                                                    |                                                                           |                                                                           |                      |                   |                      |        |                            |                 |
|                                                                                                    |                                                                      |                                                                                                    |                                 | 1                                                                                                |                                                                                                    | la co                                                                     |                                                                           |                      |                   |                      |        |                            |                 |
| Nume                                                                                                    | пр                                                                   | [k                                                                                                    | nsitate<br>g/mି]                | :ate Modul E<br>n³] [MPa]                                                                        |                                                                                                    | ModulE Poiss<br>[MPa] - ni                                                |                                                                           | Poiss<br>- nu        | n Mod. G<br>[MPa] |                      | [m/mK] | compresiunea pe c<br>[MPa] | ilindru fck(28) |
| C30/37                                                                                                    | Beton                                                                |                                                                                                    | 2500.00                         | ) :                                                                                              | 3.3000e+0                                                                                                    | 0.2                                                                       | 1.37                                                                      | 50e+004              | 0.00              |                      | 30.0   |                            |                 |
| 2. Eleme                                                                                                    | ent 21<br>Mater                                                      | D<br>'ial G<br>[m                                                                                                    | r.  Т<br>n]                     | hi ck n                                                                                          | iess type                                                                                                    | Tip                                                                       | Layer                                                                     |                      |                   |                      |        |                            |                 |
| Placa                                                                                                    | C30/37                                                               | 7                                                                                                    | 250 ci                          | nnstar                                                                                           | ht                                                                                                    | nlaca (90)                                                                | Laver1                                                                    | _                    |                   |                      |        |                            |                 |
| B. React                                                                                                    | <b>tiuni</b><br>ar, Extre                                            | em : Nod                                                                                                    |                                 |                                                                                                  |                                                                                                    |                                                                           |                                                                           |                      |                   |                      |        |                            |                 |
| 3. React<br>Calcul linia<br>Elementele<br>Combinatii<br>Reaze                                                                                                    | tiuni<br>ar, Extre<br>e select<br>i : CO1<br>em                      | em : Nod<br>tate : Toa<br><b>Caz</b>                                                                                                    | te<br>di                        | ×                                                                                                | Rz                                                                                                    | Mx                                                                        | My                                                                        |                      |                   |                      |        |                            |                 |
| 3. React                                                                                                    | tiuni<br>ar, Extre<br>e select<br>i : CO1                            | em : Nod<br>tate : Toa<br><b>Caz</b>                                                                                                    | te<br>d:<br>[m                  | x<br>1]                                                                                          | Rz<br>[kN]                                                                                                    | Mx<br>[kNm]                                                               | My<br>[kNm]                                                               |                      |                   |                      |        |                            |                 |
| 3. React<br>Calcul linia<br>Elementele<br>Combinatii<br>Reaze<br>Sn1/N15                                                                                                    | tiuni<br>ar, Extre<br>e select<br>i : CO1                            | em : Nod<br>tate : Toa<br><b>Caz</b><br>CO1/1                                                                                                    | be<br>d:<br>[m                  | x<br>1]                                                                                          | Rz<br>[kN]<br>146.00                                                                                                    | Mx<br>[kNm]<br>0.00                                                       | My<br>[kNm]<br>0.00                                                       |                      |                   |                      |        |                            |                 |
| B. React                                                                                                    | tiuni<br>ar, Extre<br>e select<br>i : CO1                            | em : Nod<br>tate : Toa<br><b>Caz</b><br>CO1/1<br>CO1/2<br>CO1/3                                                                                      | be<br>dt                        | x<br>1]                                                                                          | Rz<br>[kN]<br>146.00<br>233.13<br>197.11                                                                                                    | Mx<br>[kNm]<br>0.00<br>0.00                                               | My<br>[kNm]<br>0.00<br>0.00                                               |                      |                   |                      |        |                            |                 |
| B. React<br>Calcul linia<br>Elemente la<br>Combinatii<br>Reaze<br>Sn1/N15<br>Sn1/N15<br>Sn1/N15<br>Sn2/N14                                                                                                    | tiuni<br>ar, Extre<br>e select<br>i : CO1<br>em                      | em : Nod<br>tate : Toa<br>Caz<br>CO1/1<br>CO1/2<br>CO1/3<br>CO1/1                                                                                    | te<br>d:<br>[m                  | x<br>IJ                                                                                          | Rz<br>[kN]<br>146.00<br>233.13<br>197.11<br>100.77                                                                                                 | Mx<br>[kNm]<br>0.00<br>0.00<br>0.00                                       | My<br>[kNm]<br>0.00<br>0.00<br>0.00                                       |                      |                   |                      |        |                            |                 |
| 3. React<br>Calcul linia<br>Elementele<br>Combinatii<br>Reaze<br>Sn1/N15<br>Sn1/N15<br>Sn1/N15<br>Sn2/N14<br>Sn2/N14                                                                                                    | tiuni<br>ar, Extre<br>e select<br>i : CO1<br>em                      | em : Nod<br>tate : Toa<br>C01/1<br>C01/2<br>C01/3<br>C01/1<br>C01/2                                                                                  | te<br>d:<br>[m                  | x<br>1]                                                                                          | Rz<br>[kN]<br>146.00<br>233.13<br>197.11<br>100.77<br>141.58                                                                                       | Mx<br>[kNm]<br>0.00<br>0.00<br>0.00<br>0.00                               | My<br>[kNm]<br>0.00<br>0.00<br>0.00<br>0.00<br>0.00                       |                      |                   |                      |        |                            |                 |
| 3. React<br>Calcul linia<br>Elementele<br>Combinatii<br>Reaze<br>Sn1/N15<br>Sn1/N15<br>Sn1/N15<br>Sn2/N14<br>Sn2/N14<br>Sn2/N14                                                                                                    | tiuni<br>ar, Extre<br>e select<br>i: CO1<br>em                       | em : Nod<br>tate : Toa<br>Caz<br>C01/1<br>C01/2<br>C01/3<br>C01/1<br>C01/2<br>C01/3                                                                  | te<br>d:<br>[m                  | x<br>IJ                                                                                          | Rz<br>[kN]<br>146.00<br>233.13<br>197.11<br>100.77<br>141.58<br>136.04                                                                             | Mx<br>[kNm]<br>0.00<br>0.00<br>0.00<br>0.00<br>0.00<br>0.00               | My<br>[kNm]<br>0.00<br>0.00<br>0.00<br>0.00<br>0.00<br>0.00               |                      |                   |                      |        |                            |                 |
| 3. React<br>Calcul linia<br>Elementele<br>Combinatii<br>Reaze<br>Sn1/N15<br>Sn1/N15<br>Sn2/N14<br>Sn2/N14<br>Sn2/N14<br>Sn2/N14<br>Sn2/N14                                                                                                    | tiuni<br>ar, Extre<br>e select<br>i : CO1<br>em                      | em : Nod<br>tate : Toa<br>Caz<br>CO1/1<br>CO1/2<br>CO1/3<br>CO1/1<br>CO1/2<br>CO1/3<br>CO1/4                                                         | be<br>(m                        | x<br>1]                                                                                          | Rz<br>[kN]<br>146.00<br>233.13<br>197.11<br>100.77<br>141.58<br>136.04<br>136.04<br>64.72                                                          | Mx<br>[kNm]<br>0.00<br>0.00<br>0.00<br>0.00<br>0.00<br>0.00               | My<br>[kNm]<br>0.00<br>0.00<br>0.00<br>0.00<br>0.00<br>0.00               |                      |                   |                      |        |                            |                 |
| 3. React<br>Calcul linia<br>Elementele<br>Combinatii<br>Reaze<br>Sn1/N15<br>Sn1/N15<br>Sn2/N14<br>Sn2/N14<br>Sn2/N14<br>Sn3/N13<br>Sn3/N13                                                                                                    | tiuni<br>ar, Extre<br>e select<br>i : CO1<br>em                      | em : Nod<br>tate : Toa<br>C01/1<br>C01/2<br>C01/3<br>C01/1<br>C01/3<br>C01/4<br>C01/3                                                                | be<br>d:<br>[m                  | x<br>1]                                                                                          | Rz<br>[kN]<br>146.00<br>233.13<br>197.11<br>100.77<br>141.58<br>136.04<br>64.72<br>90.50                                                           | Mx<br>[kNm]<br>0.00<br>0.00<br>0.00<br>0.00<br>0.00<br>0.00<br>0.00       | My<br>[kNm]<br>0.00<br>0.00<br>0.00<br>0.00<br>0.00<br>0.00<br>0.00       |                      |                   |                      |        |                            |                 |
| 3. React<br>Calcul linia<br>Elementele<br>Combinatii<br>Reaze<br>Sn1/N15<br>Sn1/N15<br>Sn2/N14<br>Sn2/N14<br>Sn2/N14<br>Sn3/N13<br>Sn3/N13<br>Sn3/N13<br>Sn3/N13                                                                                                  | tiuni<br>ar, Extre<br>e select<br>i : CO1<br>em                      | em : Nod<br>tate : Toa<br>Co1/1<br>CO1/2<br>CO1/3<br>CO1/1<br>CO1/3<br>CO1/4<br>CO1/3<br>CO1/4<br>CO1/3<br>CO1/4                                     | be<br>d:<br>[m                  | x<br>J                                                                                           | Rz<br>[kN]<br>146.00<br>233.13<br>197.11<br>100.77<br>141.58<br>136.04<br>64.72<br>90.50<br>90.50<br>95.48                                         | Mx<br>[KNm]<br>0.00<br>0.00<br>0.00<br>0.00<br>0.00<br>0.00<br>0.00<br>0. | My<br>[kNm]<br>0.00<br>0.00<br>0.00<br>0.00<br>0.00<br>0.00<br>0.00<br>0. |                      |                   |                      |        |                            |                 |
| 3. React<br>Calcul linia<br>Elementel<br>Combinatii<br>Reaze<br>Sn1/N15<br>Sn1/N15<br>Sn2/N14<br>Sn2/N14<br>Sn2/N14<br>Sn2/N14<br>Sn3/N13<br>Sn3/N13<br>Sn4/N16<br>Sn4/N16                                                                                        | tiuni<br>ar, Extre<br>e select<br>i : CO1<br>em                      | em : Nod<br>tate : Toa<br>C01/1<br>C01/2<br>C01/3<br>C01/1<br>C01/2<br>C01/3<br>C01/4<br>C01/3<br>C01/1<br>C01/2                                     | be<br>d:<br>[m                  | x<br>Ŋ                                                                                           | Rz<br>[kN]<br>146.00<br>233.13<br>197.11<br>100.77<br>141.58<br>136.04<br>64.72<br>95.50<br>95.54<br>95.54<br>146.04                               | Mx<br>[KNm]<br>0.00<br>0.00<br>0.00<br>0.00<br>0.00<br>0.00<br>0.00<br>0. | My<br>[kNm]<br>0.00<br>0.00<br>0.00<br>0.00<br>0.00<br>0.00<br>0.00<br>0. |                      |                   |                      |        |                            |                 |
| 3. React<br>Calcul linia<br>Elementele<br>Combinatii<br>Reaze<br>Sn1/N15<br>Sn1/N15<br>Sn2/N14<br>Sn2/N14<br>Sn2/N14<br>Sn2/N14<br>Sn3/N13<br>Sn3/N13<br>Sn4/N16<br>Sn4/N16<br>Sn4/N16                                                                            | tiuni<br>ar, Extre<br>e select<br>i : CO1                            | em : Nod<br>tate : Toa<br>C01/1<br>C01/2<br>C01/3<br>C01/1<br>C01/2<br>C01/3<br>C01/4<br>C01/3<br>C01/2<br>C01/2<br>C01/2                            | be<br>d:<br>[m                  | x<br>Ŋ                                                                                           | Rz<br>[kN]<br>146.00<br>233.13<br>197.11<br>100.77<br>141.58<br>136.04<br>64.72<br>90.50<br>95.48<br>146.04<br>142.89                              | Mx<br>[KNm]<br>0.00<br>0.00<br>0.00<br>0.00<br>0.00<br>0.00<br>0.00<br>0. | My<br>[kNm]<br>0.00<br>0.00<br>0.00<br>0.00<br>0.00<br>0.00<br>0.00<br>0. |                      |                   |                      |        |                            |                 |
| 3. React<br>Calcul linia<br>Elementele<br>Combinatii<br>Reaze<br>Sn1/N15<br>Sn1/N15<br>Sn2/N14<br>Sn2/N14<br>Sn2/N14<br>Sn2/N14<br>Sn2/N14<br>Sn2/N14<br>Sn3/N13<br>Sn3/N13<br>Sn3/N13<br>Sn4/N16<br>Sn4/N16<br>Sn4/N16<br>Sn4/N16                                | tiuni<br>ar, Extre<br>e select<br>i: CO1                             | em : Nod<br>tate : Toa<br>C01/1<br>C01/2<br>C01/3<br>C01/1<br>C01/2<br>C01/3<br>C01/4<br>C01/3<br>C01/1<br>C01/2<br>C01/3<br>C01/1<br>C01/2          | be<br>d:<br>[m                  | x<br>1                                                                                           | Rz<br>[kN]<br>146.00<br>233.13<br>197.11<br>100.77<br>141.58<br>136.04<br>64.72<br>90.50<br>95.48<br>146.04<br>128.89<br>-33.33                    | Mx<br>[kNm]<br>0.00<br>0.00<br>0.00<br>0.00<br>0.00<br>0.00<br>0.00<br>0. | My<br>[kNm]<br>0.00<br>0.00<br>0.00<br>0.00<br>0.00<br>0.00<br>0.00<br>0. |                      |                   |                      |        |                            |                 |
| 3. React<br>Calcul linia<br>Elemente ic<br>Combinatii<br>Reaze<br>Sn1/N15<br>Sn1/N15<br>Sn1/N15<br>Sn1/N15<br>Sn2/N14<br>Sn2/N14<br>Sn2/N14<br>Sn3/N13<br>Sn3/N13<br>Sn3/N13<br>Sn4/N16<br>Sn4/N16<br>margine 1/<br>margine 1/                                    | tiuni<br>ar, Extre<br>e selector<br>i: CO1<br>em<br>/Placa<br>/Placa | em : Nod<br>tate : Toa<br>CO1/1<br>CO1/2<br>CO1/3<br>CO1/1<br>CO1/2<br>CO1/3<br>CO1/4<br>CO1/3<br>CO1/4<br>CO1/2<br>CO1/2<br>CO1/2<br>CO1/2          | te<br>(m<br>6<br>12             | x<br>1<br>1<br>1<br>1<br>1<br>1<br>1<br>1<br>1<br>1<br>1<br>1<br>1<br>1<br>1<br>1<br>1<br>1<br>1 | Rz<br>[kN]<br>146.00<br>233.13<br>197.11<br>100.77<br>141.58<br>136.04<br>64.72<br>90.50<br>95.48<br>146.04<br>128.99<br>-33.33<br>58.66           | Mx<br>[KNm]<br>0.00<br>0.00<br>0.00<br>0.00<br>0.00<br>0.00<br>0.00<br>0. | My<br>[kNm]<br>0.00<br>0.00<br>0.00<br>0.00<br>0.00<br>0.00<br>0.00<br>0. |                      |                   |                      |        |                            |                 |
| 3. React<br>Calcul linia<br>Elementele<br>Combinatiu<br>Reaze<br>Sn1/N15<br>Sn1/N15<br>Sn2/N14<br>Sn2/N14<br>Sn2/N14<br>Sn2/N14<br>Sn2/N14<br>Sn2/N14<br>Sn2/N14<br>Sn2/N13<br>Sn2/N13<br>Sn4/N16<br>Sn4/N16<br>Sn4/N16<br>Sn4/N16<br>margine 1/<br>margine 1/    | tiuni<br>ar, Extre<br>e selector<br>i: CO1<br>em                     | em : Nod<br>tate : Toa<br>Co1/1<br>CO1/2<br>CO1/3<br>CO1/3<br>CO1/4<br>CO1/3<br>CO1/4<br>CO1/3<br>CO1/4<br>CO1/2<br>CO1/2<br>CO1/2<br>CO1/2          | te<br>(m<br>6<br>12<br>11       | ×<br>1<br>000<br>000                                                                             | Rz<br>[kN]<br>146.00<br>233.13<br>197.11<br>100.77<br>141.58<br>136.04<br>64.72<br>90.50<br>95.48<br>146.04<br>128.89<br>-33.33<br>58.66<br>58.60  | Mx<br>[KNm]<br>0.00<br>0.00<br>0.00<br>0.00<br>0.00<br>0.00<br>0.00<br>0. | My<br>[kNm]<br>0.00<br>0.00<br>0.00<br>0.00<br>0.00<br>0.00<br>0.00<br>0. |                      |                   |                      |        |                            |                 |
| 3. React<br>Calcul linia<br>Elementele<br>Combinatii<br>Reaze<br>Sn1/N15<br>Sn1/N15<br>Sn1/N15<br>Sn2/N14<br>Sn2/N14<br>Sn2/N14<br>Sn2/N14<br>Sn2/N14<br>Sn3/N13<br>Sn2/N14<br>Sn3/N13<br>Sn4/N16<br>Sn4/N16<br>Sn4/N16<br>margine 1/<br>margine 1/<br>margine 1/ | tiuni<br>ar, Extre<br>e select<br>i: CO1<br>em                       | em : Nod<br>tate : Toa<br>C01/1<br>C01/2<br>C01/3<br>C01/1<br>C01/2<br>C01/3<br>C01/4<br>C01/2<br>C01/2<br>C01/2<br>C01/2<br>C01/2<br>C01/2<br>C01/2 | te<br>(m<br>6<br>12<br>111<br>7 | .000<br>.000<br>.000                                                                             | Rz<br>[kN]<br>146.00<br>233.13<br>197.11<br>100.77<br>141.58<br>136.04<br>64.72<br>90.50<br>95.48<br>146.04<br>128.89<br>-33.33<br>58.66<br>0.1.76 | Mx<br>[KNm]<br>0.00<br>0.00<br>0.00<br>0.00<br>0.00<br>0.00<br>0.00<br>0. | My<br>[kNm]<br>0.00<br>0.00<br>0.00<br>0.00<br>0.00<br>0.00<br>0.00<br>0. |                      |                   |                      |        |                            |                 |

Pentru a va reintoarce la fereastra **Meniu**, faceti click pe butonul **Inchidere** din partea de jos a ferestrii **Note de calcul**.

Adaugarea unei imagini.

- 1. Faceti click pe icon-ul **Imprimare imagine** situat in bara de instrumente.
- 2. Alegeti optiunea **Imagine in document** pentru a trimite imaginea, de pe ecran, la documentul creat.

Va apare fereastra **Introducere obiecte in document**. Vor aparea toate proprietatile ce pot fi modificate.

|   | Nume                       | Imagine                     |
|---|----------------------------|-----------------------------|
|   | Captura                    | Imagine                     |
|   | Vizibil                    | 🖾 da                        |
|   | Alegere prima pagina       |                             |
|   | Definire marime            | Procent din inaltimea ima 🔻 |
|   | Procentaj din inaltimea p  | 30                          |
|   | Aranjare                   | Redimensionare in ferea 🔻   |
|   | Cu rotire                  |                             |
|   | Editare imagine            |                             |
| Ξ | Date imagine               |                             |
|   | Mod afisare                | Retea filara 🔹 💌            |
|   | vedere                     |                             |
|   | Afisare param.             |                             |
|   | Setare linie+culoare       |                             |
|   | Setare incarcari culori pe |                             |
|   | Unitati incarcari in regen |                             |
|   | Incarcare activitate pent  |                             |
|   | Factor scara text          | 1                           |
|   | Caractere texte            | Europa de Est (Cehia, S 💌   |
|   | Sablon lungime linie       | 3 🗸                         |
|   | Afisare icon GCS           | La coltul imaginii 📃 💌      |
| Ξ | Performanta                |                             |
|   | Setari                     | >>>                         |

- 3. Modificati valoare proprietatii **Procentaj din inaltime paginii** la **50%** si **Aranjare** la **Incadrare in suprafata**.
- 4. Confirmati introducerile cu OK astfel ca imaginea sa fie trimisa documentului.
- 5. In fereastra Meniu, faceti dublu click pe 💭 Note de calcul sau click pe 🎾 situata in bara de instrumente. Fereastra, **Note de calcul**, se va deschide.
- 6. In fereastra **Note de calcul** faceti click pe articolul **Imagine**. Imaginea este afisata in previzualizarea documentului.

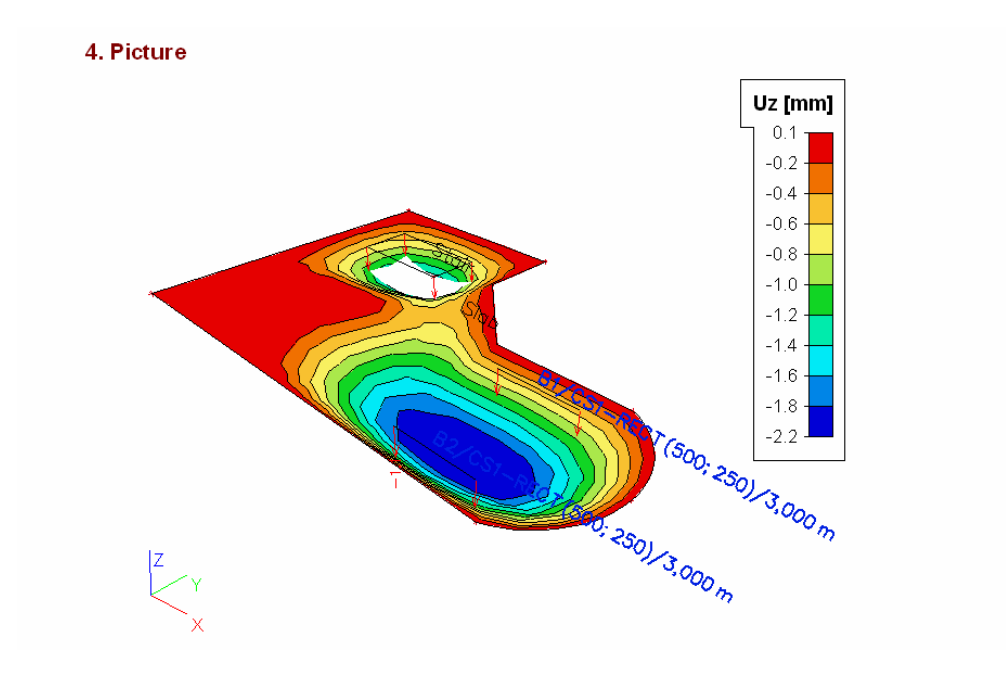

7. Pentru a inchide fereastra **Note de calcul** si pentru a va reintoarce inapoi la structura, apasati butonul **Inchidere** situat in partea de jos a ferestrei mentionate mai devreme.